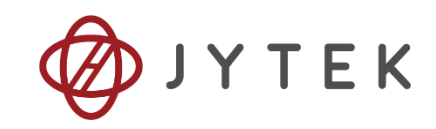

# JY-6301 User Manual

# High Accuracy, 24 bits Resolution Temperature Input Module for Resistance Temperature Detector User Manual

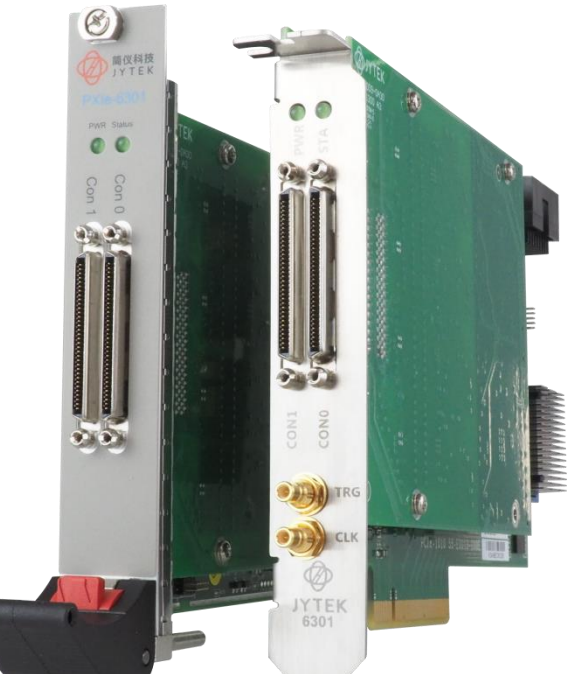

User Manual Version:

V2.2.3

Revision Date:

May 8, 2024

| 1.Introduction                                    | 1  |
|---------------------------------------------------|----|
| 1.1 Overview                                      | 1  |
| 1.2 Main Features                                 | 1  |
| 1.3 RTD Temperature Measurement                   | 1  |
| 1.4 Abbreviations                                 | 2  |
| 1.5 JYPEDIA                                       | 2  |
| 1.6 Learn by Example                              | 3  |
| 2.Resistance Measurement Specifications           | 5  |
| 2.1 Gain and Offset Errors                        | 5  |
| 2.2 Basic Resistance Accuracy                     | 5  |
| 2.3 Example of Calculating Gain and Offset Errors | 5  |
| 3.Temperature Measurement Accuracy                | 6  |
| 3.1 RTD Measurement Basics                        | 6  |
| 3.2 RTD Accuracy                                  | 7  |
| 3.3 Temperature Measurement Accuracy by JY-6301   | 7  |
| 3.4 Total Temperature Measurement Accuracy        | 8  |
| 4.Additional Specifications                       | 9  |
| 4.1 Analog Hardware Specifications                | 9  |
| 4.2 PFI                                           | 9  |
| 4.3 Trigger                                       | 10 |
| 4.4 Clock                                         | 10 |
| 4.5 Front Panel conections                        | 10 |
| 4.6 Channel Assignment                            | 11 |
| 4.7 Pinouts for 4-wire Mode                       | 12 |
| 4.8 Pinouts for 2 and 3-wire Mode                 | 14 |
| 4.9 Channel Pin Connections                       | 16 |
| 4.1 Mixing 2-wire and 4-wire RTD Measurements     | 16 |
| 4.1 Bus Supported                                 | 16 |
| 4.1 Physical and Environment                      | 17 |
| 5.Software                                        | 17 |
| 5.1 System Requirements                           | 17 |
| 5.2 System Software                               | 18 |
| 5.3 C# Programming Language                       | 18 |
| 5.4 JY-6301 Hardware Driver                       |    |
| 5.5 Install the SeeSharpTools from JYTEK          | 19 |
| 5.6 Running C# Programs in Linux                  | 19 |
| 6.Operating JY-6301 Modules                       | 20 |

### Table of Contents

| 6.1 Quick Start                                             | 20 |
|-------------------------------------------------------------|----|
| 6.2 Special Operating Instructions                          | 20 |
| 6.3 AI Operations                                           | 22 |
| 6.3.1 Channel Scan Sequence                                 | 24 |
| 6.3.2 Sampling Rate                                         | 27 |
| 6.4 Conversion of Resistance and Temperature                | 29 |
| 6.5 Trigger Source                                          | 30 |
| 6.5.1 Immediate Trigger                                     | 30 |
| 6.5.2 Software Trigger                                      | 31 |
| 6.5.3 External digital trigger                              | 31 |
| 6.6 Trigger Mode                                            | 34 |
| 6.6.1 Start Trigger                                         | 34 |
| 6.6.2 Reference Trigger                                     | 36 |
| 6.6.3 Retrigger                                             | 36 |
| Learn by Example 6.6.2 and 6.6.3                            | 37 |
| 6.7 System Synchronization Interface (SSI) for PCIe Modules | 39 |
| 6.8 DIP Switch in PCIe-6301                                 | 40 |
| 7.Calibration                                               | 41 |
| 8.Using JY-6301 in Other Software                           | 42 |
| 8.1 Python                                                  | 42 |
| 8.2 C++                                                     | 42 |
| 9.Appendix                                                  | 43 |
| 9.1 RTD Connections                                         | 43 |
| 9.2 PT100 Temperature/Reisitance Table                      | 46 |
| 10.About JYTEK                                              | 48 |
| 10.1 JYTEK China                                            | 48 |
| 10.2 JYTEK Software Platform                                | 48 |
| 10.3 JYTEK Warranty and SupportServices                     | 48 |
| 11.Statement                                                | 49 |

| Figure 1 Resistance and Temerature Measuremets | 2  |
|------------------------------------------------|----|
| Figure 2 JYPEDIA Information                   | 3  |
| Figure 3 TB- 68 terminal block                 | 4  |
| Figure 4 RTD Temperature Measurement Principle | 7  |
| Figure 5 JY-6301 Front Panel                   | 11 |
| Figure 6 AI Continuous Paraments               | 22 |
| Figure 7 Single Channel Continuous Acquisition | 23 |

| Figure 8 Typical channel scan sequence                | 24 |
|-------------------------------------------------------|----|
| Figure 9 Random channel scan sequence                 | 25 |
| Figure 10 AI MutilChannel Continuouas Paraments       | 26 |
| Figure 11 MultiChannel Continuous Acquisition         | 26 |
| Figure 12 A / D conversion and sampling               | 27 |
| Figure 13 Immediate Trigger Paraments                 | 30 |
| Figure 14 Rising and falling edges of digital signals | 31 |
| Figure 15 Digital Trigger Paraments                   | 32 |
| Figure 16 Digial Trigger Acquisition                  | 33 |
| Figure 17 Start Trigger Mode                          | 34 |
| Figure 18 Start Trigger Paraments                     | 35 |
| Figure 19 Reference Trigger mode                      | 36 |
| Figure 20 Retrigger mode                              | 37 |
| Figure 21 Retrigger Paraments                         | 37 |
| Figure 22 Retrigger in Reference Trigger Mode         | 38 |
| Figure 23 Retrigger Complete State                    | 38 |
| Figure 24 SSI Connector in PCIe-6301                  | 39 |
| Figure 25 DIP Switch in PCIe-6301                     | 40 |
| Figure 26 2-wire RTD connection                       | 43 |
| Figure 27 3-wire RTD connection                       | 44 |
| Figure 28 4-wire RTD connection                       | 45 |

| Table 1 Resistance Measurement Accuracy                                 | 5  |
|-------------------------------------------------------------------------|----|
| Table 2 Calculating Gain and Offset Errors                              | 6  |
| Table 3 JY-6301 Temperature Measurement Accuracy                        | 6  |
| Table 4         Err1:         RTD Tolerance Class Information           | 7  |
| Table 5         Err2:         JY- 6301 Temperature Measurement Accuracy | 8  |
| Table 6 Calculating Total Error                                         | 8  |
| Table 7 Analog Input Performance                                        | 9  |
| Table 8 PFI Specification                                               | 10 |
| Table 9 Trigger Specification                                           | 10 |
| Table 10 Clock Specification                                            | 10 |
| Table 11 RTD Mode and Channel Assignment                                | 11 |
| Table 12 Pinouts for 4-wire mode RTD Measurement                        | 13 |
| Table 13 Pinouts for 2, 3-wire RTD Measurement                          | 15 |
| Table 14 Channel Pin Connections                                        | 16 |
| Table 15 Mixing 2-wire and 4-wire Modes                                 | 16 |

| Table 16 6301 on different buses                              | 16 |
|---------------------------------------------------------------|----|
| Table 17 Physical and Environment                             | 17 |
| Table 18 Supported Linux Versions                             | 17 |
| Table 19 SSI Connector Pin Assignment for PCIe-6301           | 39 |
| Table 20 Relationship between switch position and card number | 40 |

# 1. Introduction

This chapter presents the information how to use this manual and operate the module if you are already familiar with Microsoft Visual Studio and C# programming language.

# **1.1 Overview**

JY-6301 is a high-accuracy, high-resolution and high-speed temperature measurement module designed for PT100 Resistance Temperature Detector (RTD).

JY-6301 supports "2-wire", "3-wire", and "4-wire" RTD measurements. It can measure resistance up to 400  $\Omega$  to cover the full range of PT100 RTD measurements and the maximum sampling rate is up to 800 samples per second. It also supports digital and software trigger. All trigger signals are routed through PFI or PXI chassis backplane.

JYTEK has made major changes in this revision. Version 2.1 users may experience incompatibility to our new driver because JYTEK has made 2-wire, 3-wire, 4-wire public properties and removed the previous 3-wire and 4-wire modes. Please contact JYTEK for assistance if you encounter any incompatibility issues.

### 1.2 Main Features

- High Accuracy: 341 ppm
- 24-bits of resolution
- 5 sample rates from 0.25 to 800 Sample/s
- 32 channels for 2 and 3-wire measurements
- 20 channels for 4-wire measurements
- -200 °C ~ +850 °C measurement range (using PT100)
- 0 ~ 400 Ω range
- The balance line resistance compensation is provided under the 3-wire RTD measurements
- 128M sample onboard FIFO buffer for analog input
- DMA for analog input
- Provide resistance or temperature measurement value
- Digital/Software Trigger

### **1.3 RTD Temperature Measurement**

Figure 1 shows how JY-6301 is typically used to measure the temperature through the RTDs. A RTD converts a temperature measurement to a resistance which is measured by JY-6301.

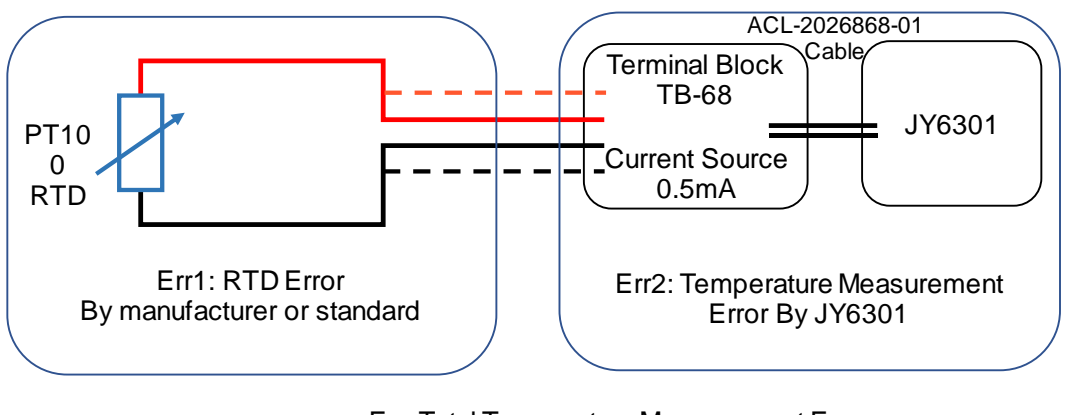

Err: Total Temperature Measurement Error  $Err = \sqrt{Err1^2 + Err2^2}$ 

Figure 1 Resistance and Temerature Measuremets

# **1.4 Abbreviations**

- JY-6301: JYTEK PCIe/PXIe/TXI/USB-6301
- RTD: Resistance Temperature Detector
- AI: Analog Input
- ADC: Analog to Digital Converter
- PFI: Programmable Function Interface
- RTD: Resistance Temperature Detector
- Ex+: Positive terminal of current Excitation
- Ex-: Ngative terminal of current Excitation
- RDC: Resistance-to-Digital Converter
- OS: Operating System

### **1.5 JYPEDIA**

JYPEDIA is an excel file, which contains JYTEK product information, pricing, inventory information, drivers, software, technical support, knowledge base etc. You can download a JYPEDIA excel file from our web www.jytek.com. JYTEK highly recommends you use this file to obtain information from JYTEK.

# 1.6 Learn by Example

Learn by Example is a unique feature in JYTEK product manual. in this manual. We provide many sample programs for this device. Open JYPEDIA and search for JY-6301 in the driver sheet, select JY6301\_Examples.zip. This will lead you to download the sample program for this device.

| 简仪科技<br>JYTEK              | Drivers are often u |
|----------------------------|---------------------|
| Drivers                    | J Update Date       |
| JY6301 V3.0.0 Linux.tar    | 2021/2/5            |
| JY6301 V3.0.0 Win.zip      | 2021/2/5            |
| JY6301 V3.0.0 Examples.zip | 2021/2/5            |

### Figure 2 JYPEDIA Information

In a **Learn by Example** section, the sample program is in bold style such as **Winform AI Continuous MultiChannel**; the property name in the sample program is also in bold style such as **SamplesToAcquire**; the technical names used in the manual is in italic style such as *SampleRate*. You can easily relate the property names in the example program with the manual documentation.

In a **Learn by Example** section, the experiment is set up as follow. A JY-6301 card is plugged in a desktop computer. JY-6301 is connected to a TB- 68 terminal block. A signal source is also connected to the same terminal block as shown in Figure 3.

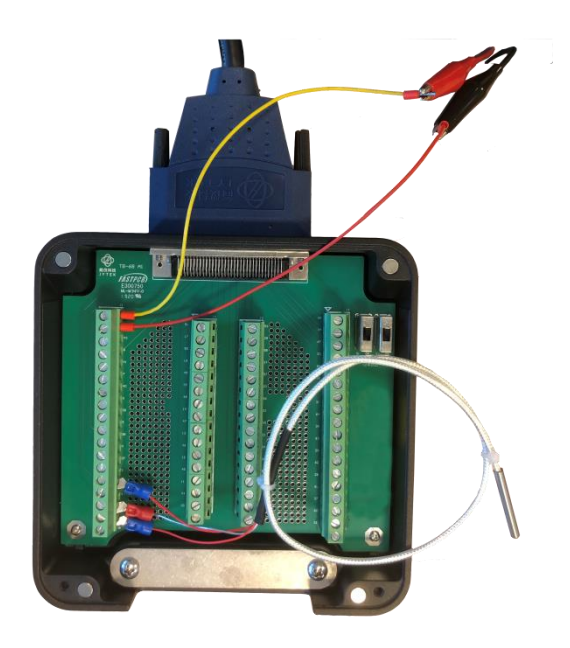

Figure 3 TB- 68 terminal block

# 2. Resistance Measurement Specifications

This chapter provides the voltage accuracy specifications of JY-6301.

### 2.1 Gain and Offset Errors

JY-6301 measures RTD resistance. It has built-in filters to improve the measurement accuracy of JY-6301 accuracy is defined by:

Accuracy = Gain Error (% of reading) + Offset Error (m $\Omega$ ).

It should be noted when the reading is close to zero, the gain error is very small and negligible, the offset error is dominant; when the reading is getting close to the full range, the gain error becomes more significant.

# 2.2 Basic Resistance Accuracy

The basic RTD measurement accuracy is shown in Table 1.

| JY6301 Accuracy = $\pm$ (Gain Error % of Reading + Offset Error m $\Omega$ ), 4-Wire |           |                   |                   |                            |                              |                                          |                                            |                                                 |                                                   |                                  |
|--------------------------------------------------------------------------------------|-----------|-------------------|-------------------|----------------------------|------------------------------|------------------------------------------|--------------------------------------------|-------------------------------------------------|---------------------------------------------------|----------------------------------|
| Sample<br>Rate<br>(Sample/s)                                                         | Range (Ω) | 24 Hour Tcal ±1C° | 90 Days Tcal ± 5° | 24 Hr<br>Accuracy<br>@100Ω | 90 Days<br>Accuracy<br>@100Ω | 24 Hr Full<br>Scale<br>Accuracy<br>@400Ω | 90 Days<br>Full Scale<br>Accuracy<br>@400Ω | 24 Hr Full<br>Scale<br>Accuracy<br>@400Ω<br>(%) | 90 Days<br>Full Scale<br>Accuracy<br>@400Ω<br>(%) | 2,3-wire<br>Offset<br>Adjustment |
| 40                                                                                   | 400       | 0.012 + 0.005     | 0.014 + 0.007     | 32 mΩ                      | 42 mΩ                        | 68 mΩ                                    | 84 mΩ                                      | 0.017                                           | 0.021                                             | 1 mΩ                             |
| 400                                                                                  | 400       | 0.012 + 0.005     | 0.014 + 0.009     | 32 mΩ                      | 50 mΩ                        | 68 mΩ                                    | 92 mΩ                                      | 0.017                                           | 0.023                                             | 2 mΩ                             |
| 800                                                                                  | 400       | 0.012 + 0.006     | 0.015 + 0.014     | 36 mΩ                      | 71 mΩ                        | 72 mΩ                                    | 120 mΩ                                     | 0.018                                           | 0.030                                             | 12 mΩ                            |

Table 1 Resistance Measurement Accuracy

Please refer to 9.1 for more information on 2,3 and 4-wire RTD connections.

# 2.3 Example of Calculating Gain and Offset Errors

Table 2 shows two examples of calculating the total gain and offset errors. Select the sample rate of 40S/s and the range of 400 $\Omega$ . Then get two different measurements. The first one has a reading value of 100  $\Omega$ , while the second one has a reading value of 400  $\Omega$ . For the 100  $\Omega$  reading value, the gain error is 12m $\Omega$ , while for the 400  $\Omega$  reading value, the gain error is 48m $\Omega$ . The offset errors for both reading values are the same 40 m $\Omega$ . As a result, For the 100  $\Omega$  reading value, the total error(Gain+Offset) is 32m $\Omega$ , while for the 400  $\Omega$ .

| Colouisting Coin and Offset Europe        |                                    |        |       |        |  |  |
|-------------------------------------------|------------------------------------|--------|-------|--------|--|--|
| Calculating Gain a                        | Calculating Gain and Offset Errors |        |       |        |  |  |
| Sample Rate (Sample/s)                    | 40.0                               |        | 4(    | 0.0    |  |  |
| Error Calculation                         | Gain                               | Offset | Gain  | Offset |  |  |
| Coef from Basic AccuracyTable (%)         | 0.012                              | 0.005  | 0.012 | 0.005  |  |  |
| Reading( $\Omega$ ) and Range( $\Omega$ ) | 100                                | 400    | 400   | 400    |  |  |
| Gain and Offset Errors (mΩ)               | 12                                 | 20     | 48    | 20     |  |  |
| Total Error (Gain+Offset) (mΩ)            | 3                                  | 32     | 6     | 68     |  |  |

Table 2 Calculating Gain and Offset Errors

# 3. Temperature Measurement Accuracy

The temperature measurement is converted from the resistance measurement. The

Table 3 lists the temperature measurement accuracies for different wire configurations.

| 90Days Temperature Measurement Accuracy (4-Wire) |                       |      |              |       |  |
|--------------------------------------------------|-----------------------|------|--------------|-------|--|
|                                                  |                       |      | mple Rate (S | 6/s)  |  |
| ктотуре                                          | Temperature Range (C) | 40.0 | 400.0        | 800.0 |  |
| PT 100                                           | -200 to 850           | 0.29 | 0.31         | 0.40  |  |

| 24H Temperature Measurement Accuracy (4-Wire) |                        |      |              |       |  |
|-----------------------------------------------|------------------------|------|--------------|-------|--|
|                                               | Tomporatura Bango (°C) | Sa   | mple Rate (S | 6/s)  |  |
| КТОТуре                                       | Temperature Range (C)  | 40.0 | 400.0        | 800.0 |  |
| PT 100                                        | -200 to 850            | 0.23 | 0.23         | 0.25  |  |

Table 3 JY-6301 Temperature Measurement Accuracy

### **3.1 RTD Measurement Basics**

A RTD temperature measurement utilizes the "Seebeck effect", and its basic measurement principle is shown in the Figure 4 RTD Temperature Measurement Principle.

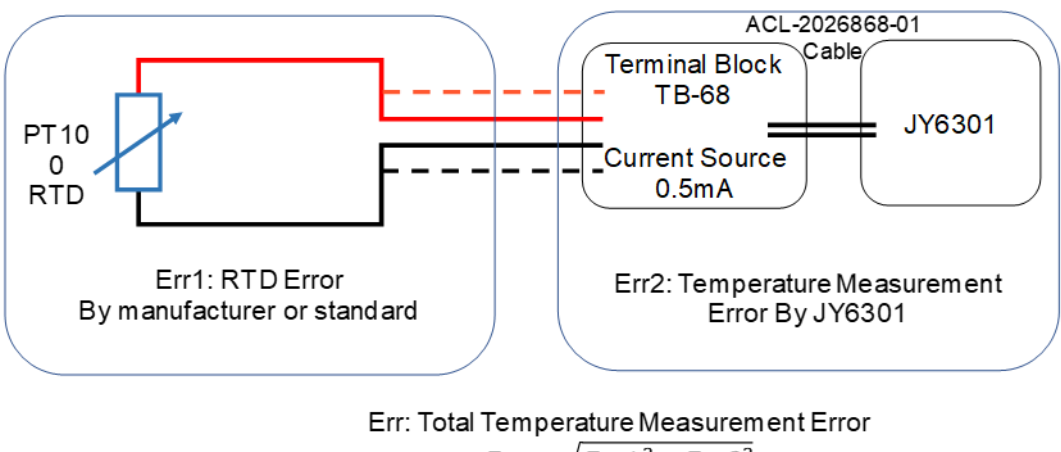

 $Err = \sqrt{Err1^2 + Err2^2}$ 

Figure 4 RTD Temperature Measurement Principle

This resistance is measured by JY-6301 and is then converted the temperature values using a conversion formula defiend by the standard.

### 3.2 RTD Accuracy

A RTD has its own accuracy, also called the error tolerance in many international standards. Table 4 shows the accuracies of common RTD according to standards.

| TOLERANCE    | TOLERANCE VALUES(°C)    | ERROR AT 100°C(°C) |
|--------------|-------------------------|--------------------|
| ASTM Grade B | ± (0.25 + 0.0042 •  T ) | ± 0.67             |
| ASTM Grade A | ± (0.13 + 0.0017 •  T ) | ± 0.3              |
| IEC Class C  | ± (0.6 + 0.01 •  T )    | ± 1.6              |
| IEC Class B  | ± (0.3 + 0.005 •  T )   | ± 0.8              |
| IEC Class A  | ± (0.15 + 0.002 •  T )  | ± 0.35             |
| IEC Class AA | ± (0.1 + 0.0017 •  T )  | ± 0.27             |
| 1/10 DIN     | ± (0.03 + 0.0005 •  T ) | ± 0.8              |

Table 4 Err1: RTD Tolerance Class Information

The accuracies given by Table 4 are valid for unused RTD material only. It is important that users verify the accuracy of the RTD from the RTD manufacturer.

### 3.3 Temperature Measurement Accuracy by JY-6301

A RTD converts a temperature reading to a voltage which is then measured by JY-6301. The standard provides the conversion formula for different thermocouples and for different temperature ranges. Table 5 shows the temperature measurement accuracy using JY-6301 for each type and each range of RTD . The operating conditions are also listed in the table.

| Temperature Measurement Accuracy (4-Wire) |                                                                              |                   |     |      |      |       |       |  |
|-------------------------------------------|------------------------------------------------------------------------------|-------------------|-----|------|------|-------|-------|--|
|                                           | Tomporature Dange (°C)                                                       | Sample Rate (S/s) |     |      |      |       |       |  |
| ктотуре                                   | Temperature Range (C)                                                        | 2.2               | 5.0 | 25.0 | 40.0 | 400.0 | 800.0 |  |
| PT 100                                    | PT 100 -200 to 850 0.75 0.57 0.58 0.58 0.62 0.69                             |                   |     |      |      |       |       |  |
| Operating 1                               | Operating Temperature: For 4-Wire, Tcal±1°C                                  |                   |     |      |      |       |       |  |
| Add 0.8mΩ                                 | Add $0.8m\Omega$ to all configurations when operating outside Tcal±1°C range |                   |     |      |      |       |       |  |
| The measur                                | The measurement errors do not include the errors from the RTD                |                   |     |      |      |       |       |  |
| Terminal Block: TB-68                     |                                                                              |                   |     |      |      |       |       |  |
| Cable:ACL-                                | 201686-01                                                                    |                   |     |      |      |       |       |  |

| Table 5 Err <sub>2</sub> : JY- 6301 Temperature Measurement Accuracy | Table 5 | Err <sub>2</sub> : | JY- 6301 | Temperature | Measurement Accuracy |
|----------------------------------------------------------------------|---------|--------------------|----------|-------------|----------------------|
|----------------------------------------------------------------------|---------|--------------------|----------|-------------|----------------------|

### **3.4 Total Temperature Measurement Accuracy**

The total temperature measurement accuracy consists of the errors due to the RTD and measurement errors by JY-6301 as shown in Figure 4. It can be calculated by:

Total Accuracy Err = 
$$\sqrt{Err_1^2 + Err_2^2}$$

*Err*<sub>1</sub> is the RTD error from Table 4 of Section 3.2. *Err*<sub>2</sub> is the temperature measurement accuracy from Table 5 of Section 3.3.

Table 6 shows two calculations for the total accuracies when using a class 1 K-type RTD to measure 100 °C and 800°C temperatures with 2.2Hz sample rate. The two temperatures fall into different range. Hence the temperature measurement errors by JY-6301 are different.

| Total Temperature Measurement Error (PT 100)              |        |        |  |  |  |  |
|-----------------------------------------------------------|--------|--------|--|--|--|--|
| Sample Rate (Sample/s)                                    | 5      |        |  |  |  |  |
| RTD Type and Class                                        | PT 100 | PT 100 |  |  |  |  |
| Temperature Being Measured ( °C)                          | 100    | 800    |  |  |  |  |
| Fixed Error from Standard IEC Class A( °C)                | 0.15   | 0.15   |  |  |  |  |
| Calculated from Standard IEC Class A(   T   *0.002) ( °C) | 0.20   | 1.60   |  |  |  |  |
| Err1: Total RTD Error for PT 100,                         |        |        |  |  |  |  |
| Larger of above two lines ( °C)                           | 0.35   | 1.75   |  |  |  |  |
| Err2: JY6301 Temperature Measurement Accuracy for         |        |        |  |  |  |  |
| PT 100 ( °C)                                              | 0.57   | 0.57   |  |  |  |  |
| Total Accuracy, sqrt(err1^2+err2^2) ( °C)                 | 0.67   | 1.84   |  |  |  |  |

Table 6 Calculating Total Error

# 4. Additional Specifications

## 4.1 Analog Hardware Specifications

| Number of channels          | 32ch (2-wire/3-wire)                                  |  |  |  |
|-----------------------------|-------------------------------------------------------|--|--|--|
| Number of channels          | 20ch (2-wire/3-wire/4-wire)                           |  |  |  |
| Synchronous acquisition     | No                                                    |  |  |  |
| Sensor support              | RTD PT100                                             |  |  |  |
| ADC resolution              | 24 bits                                               |  |  |  |
| ADC type                    | Δ-Σ                                                   |  |  |  |
| Input isolation             | Yes                                                   |  |  |  |
| Sampling Rate Per Bank (4   | 800 Sample/s/N (N=1-8)                                |  |  |  |
| Banks, 8 Chs/Bank), 4 Banks | 160 Sample/s ( 2-wire/3-wire/4-wire, 20ch fully used) |  |  |  |
| Use Same Sample Rate        | 100 Sample/s ( 2-wire/3-wire, 32ch fully used)        |  |  |  |
|                             | Onboard (25 MHz)                                      |  |  |  |
| Clock                       | PX I_CLK100                                           |  |  |  |
|                             | Clock in (PCle /TX I Only)                            |  |  |  |
| Storage depth               | 128M Samples                                          |  |  |  |
| Measuring range             | 0 Ω ~ 400 Ω / -200 °C ~ +850 °C(for PT100)            |  |  |  |
| Terminal type               | 2-wire/3-wire/4-wire                                  |  |  |  |
| Evolution ourrent           | 1000 μA (4-wire)                                      |  |  |  |
|                             | 500 μA (2-wire/3-wire)                                |  |  |  |
| Overvoltage protection      | ±30 V                                                 |  |  |  |
| Trigger type                | Digital/Software                                      |  |  |  |
| Analog trigger range        | 0 Ω ~ 400 Ω / -200 °C ~ +850 °C (for PT100)           |  |  |  |
| Trigger mode                | StartTrigger, ReferenceTrigger, ReTrigger             |  |  |  |
|                             | PX I_TRIG <07>                                        |  |  |  |
| Digital trigger sourse      | PX I_STAR                                             |  |  |  |
|                             | PFI<07>                                               |  |  |  |

#### Table 7 Analog Input Performance

JY-6301's 32 channels are grouped by 4 banks, each having 8 channels. The sampling rate per channel must be divided by the sampling rate per bank.

### 4.2 PFI

The PFIs(Programable Fuction Interface) are digital IO interfaces and are used for general purpose IO, a trigger input/ output, a clock-in and clock out. In 6501, the PFI can only be used for the external digital triggering and cannot be configured as output.

| Number of channels                                                                       | 8 (4 of them have hardware pull-ups) |  |  |
|------------------------------------------------------------------------------------------|--------------------------------------|--|--|
|                                                                                          | Trigger voltage: 5 V TTL             |  |  |
| External digital trigger interface                                                       | Trigger edge: Rising /Falling        |  |  |
| Initial state                                                                            | Input*                               |  |  |
| *6301's PFI is only used for external digital triggering, cannot be configured as output |                                      |  |  |

Table 8 PFI Specification

# 4.3 Trigger

#### Digital trigger

| <u> </u>          |                                     |
|-------------------|-------------------------------------|
| Trigger source:   | PX I_TRIG <07>, PX I_STAR, PFI <07> |
| Trigger mode:     | Start Trigger, Reference Trigger    |
| Trigger polarity: | Software-selectable                 |

#### Analog trigger

| <u> </u>          |                                  |
|-------------------|----------------------------------|
| Trigger source:   | AI CH<031>                       |
| Trigger mode:     | Start Trigger, Reference Trigger |
| Trigger polarity: | Software-selectable              |

Table 9 Trigger Specification

# 4.4 Clock

| Clock source:      | On Board     |
|--------------------|--------------|
| Clock Destination: | Sample Clock |

Table 10 Clock Specification

# 4.5 Front Panel conections

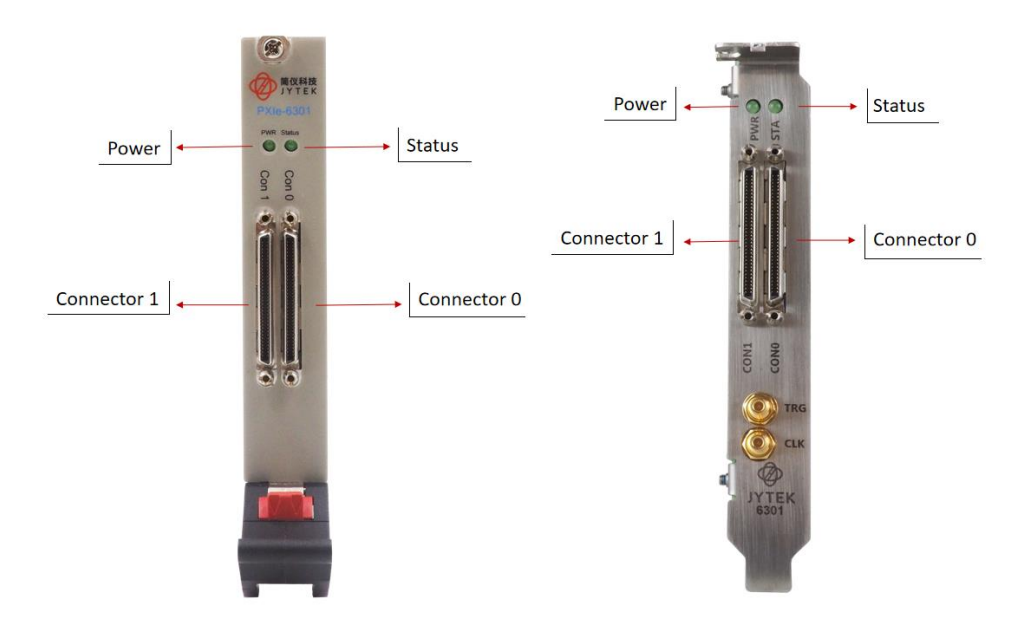

Figure 5 JY-6301 Front Panel

### 4.6 Channel Assignment

JY-6301 supports 20 channels of 4-wire RTD measurements and 32 channels of 2- or 3-wire RTD measurements. Their channel numbers are listed in Table 11.

| Mode              | Channels   |
|-------------------|------------|
| 4-wire mode       | Ch0 - Ch19 |
| 2 and 3-wire mode | Ch0 - Ch31 |

Table 11 RTD Mode and Channel Assignment

# 4.7 Pinouts for 4-wire Mode

JY-6301 supports 20 channels of RTD measurement. The pinout of the "4-wire mode" is shown in Table 12,

|         |            | Connector 1 (left)                                                  |         |            | Connector 0 (right)                         |
|---------|------------|---------------------------------------------------------------------|---------|------------|---------------------------------------------|
| Channel | Pin No.    | Description                                                         | Channel | Pin No.    | Desc                                        |
|         | P43        | Ex+, Positive terminal of current excitation (only for 4-wire mode) |         | P43        | Ex+, Positive terminal of a<br>4-wire mode) |
| Ch10    | P35        | Al+, resistance measurement high side                               | Ch0     | P35        | Al+, resistance measurem                    |
|         | P1         | Al-, resistance measurement low side                                |         | P1         | Al-, resistance measurem                    |
|         | P36        | Ex-, Negative terminal of current exciation                         |         | P36        | Ex-, Negative terminal of                   |
|         | Р9         | Ex+, Positive terminal of current excitation (only for 4-wire mode) |         | Р9         | Ex+, Positive terminal of o<br>4-wire mode) |
| Ch11    | P37        | Al+, resistance measurement high side                               | Ch1     | P37        | Al+, resistance measuren                    |
|         | P3         | Al-, resistance measurement low side                                |         | P3         | Al-, resistance measurem                    |
|         | P2         | Ex-, Negative terminal of current exciation                         |         | P2         | Ex-, Negative terminal of                   |
|         | P44        | Ex+, Positive terminal of current excitation (only for 4-wire mode) |         | P44        | Ex+, Positive terminal of o<br>4-wire mode) |
| Ch12    | P38        | Al+ , resistance measurement high side                              | Ch2     | P38        | Al+, resistance measuren                    |
|         | P4         | Al-, resistance measurement low side                                |         | P4         | Al-, resistance measurem                    |
|         | P39        | Ex- , Negative terminal of current exciation                        |         | P39        | Ex-, Negative terminal of                   |
|         | P10        | Ex+, Positive terminal of current excitation (only for 4-wire mode) |         | P10        | Ex+, Positive terminal of o                 |
| Ch13    | P40        | Al+ , resistance measurement high side                              | Ch3     | P40        | Al+ . resistance measuren                   |
|         | P6         | Al- resistance measurement low side                                 |         | P6         | Al- resistance measurem                     |
|         | P5         | Ex-, Negative terminal of current exciation                         |         | P5         | Ex-, Negative terminal of                   |
|         | P46        | Ex+, Positive terminal of current excitation (only for              |         | P46        | Ex+, Positive terminal of a                 |
| Ch14    | P41        | Alt resistance measurement high side                                | Ch4     | P41        | Al+ resistance measuren                     |
| CHIT    | P7         | Al- resistance measurement low side                                 | CIT     | P7         | Al- resistance measurem                     |
|         | P42        | Ex- Negative terminal of current excition                           |         | P42        | Ex- Negative terminal of                    |
|         | 142        | Ex+, Positive terminal of current excitation (only for              |         | 142        | Ex+, Positive terminal of                   |
|         | P58        | 4-wire mode)                                                        |         | P58        | 4-wire mode)                                |
| Ch15    | P49        | Al+, resistance measurement high side                               | Ch5     | P49        | Al+, resistance measuren                    |
|         | P15        | Al-, resistance measurement low side                                |         | P15        | Al-, resistance measurem                    |
|         | P50        | Ex-, Negative terminal of current exciation                         |         | P50        | Ex-, Negative terminal of                   |
|         | P24        | Ex+, Positive terminal of current excitation (only for 4-wire mode) |         | P24        | Ex+, Positive terminal of o<br>4-wire mode) |
| Ch16    | P51        | Al+, resistance measurement high side                               | Ch6     | P51        | Al+, resistance measurem                    |
|         | P17        | Al-, resistance measurement low side                                |         | P17        | Al-, resistance measuren                    |
|         | P16        | Ex-, Negative terminal of current exciation                         |         | P16        | Ex-, Negative terminal of                   |
|         | P59        | Ex+, Positive terminal of current excitation (only for 4-wire mode) |         | P59        | Ex+, Positive terminal of o<br>4-wire mode) |
| Ch17    | P52        | Al+, resistance measurement high side                               | Ch7     | P52        | Al+, resistance measurem                    |
|         | P18        | Al-, resistance measurement low side                                |         | P18        | Al-, resistance measurem                    |
|         | P53        | Ex- , Negative terminal of current exciation                        |         | P53        | Ex-, Negative terminal of                   |
|         | D25        | Ex+, Positive terminal of current excitation (only for              |         | DOF        | Ex+, Positive terminal of o                 |
|         | P25        | 4-wire mode)                                                        |         | P25        | 4-wire mode)                                |
| Ch18    | P54        | Al+, resistance measurement high side                               | Ch8     | P54        | Al+, resistance measurem                    |
|         | P20        | Al-, resistance measurement low side                                |         | P20        | Al-, resistance measuren                    |
|         | P19        | Ex-, Negative terminal of current exciation                         |         | P19        | Ex-, Negative terminal of                   |
|         | P61        | Ex+, Positive terminal of current excitation (only for 4-wire mode) |         | P61        | Ex+, Positive terminal of 4-wire mode)      |
| Ch19    | P55        | Al+ , resistance measurement high side                              | Ch9     | P55        | Al+, resistance measurer                    |
|         | P21        | Al-, resistance measurement low side                                |         | P21        | Al-, resistance measurem                    |
|         | P57        | Ex-, Negative terminal of current exciation                         |         | P57        | Ex-, Negative terminal of                   |
|         | P30        |                                                                     |         | P30        |                                             |
| CND     | P31        |                                                                     | CND     | P31        | CND                                         |
| GND     | P32        | GND                                                                 | GND     | P32        | GND                                         |
|         | P34        |                                                                     |         | P34        | 1                                           |
|         | P64        | PFI4                                                                |         | P64        | PFIO                                        |
| PFI     | P65        | PFI5                                                                | PFI     | P65        | PFI1                                        |
|         | P66        | PFI6 (with pull-up resistor)                                        |         | P66        | PFI2 (with pull-up resisto                  |
|         | P67        | PFI7 (with pull-up resistor)                                        |         | P67        | PFI3 (with pull-up resisto                  |
|         | P13<br>P47 | 4                                                                   |         | P13<br>P47 | 4                                           |
| Others  | P28        | Reserved, NO connect                                                | Others  | P28        | Reserved, NO connect                        |
|         | P62        | ]                                                                   |         | P62        | 1                                           |
|         | P68        |                                                                     |         | P68        |                                             |
|         |            |                                                                     |         |            |                                             |

| Channel | Pin No.                                                                                   | Description                                                                                                    |
|---------|-------------------------------------------------------------------------------------------|----------------------------------------------------------------------------------------------------|
| P43     |                                                                                           | Ex+, Positive terminal of current excitation (only for 4-wire mode)                                                                                                    |
| Ch0     | P35                                                                                       | Al+, resistance measurement high side                                                                                                    |
|         | P1                                                                                        | Al-, resistance measurement low side                                                                                                    |
|         | P36                                                                                       | Ex-, Negative terminal of current exciation                                                                                                    |
|         | Р9                                                                                        | Ex+, Positive terminal of current excitation (only for 4-wire mode)                                                                                                    |
| Ch1     | P37                                                                                       | Al+ , resistance measurement high side                                                                                                    |
|         | P3                                                                                        | Al- , resistance measurement low side                                                                                                    |
|         | P2                                                                                        | Ex- , Negative terminal of current exciation                                                                                                    |
|         | P44                                                                                       | Ex+, Positive terminal of current excitation (only for<br>4-wire mode)                                                                                                    |
| Ch2     | P38                                                                                       | Al+, resistance measurement high side                                                                                                    |
|         | P4                                                                                        | Al- , resistance measurement low side                                                                                                    |
|         | P39                                                                                       | Ex- , Negative terminal of current exciation                                                                                                    |
|         |                                                                                           | Ex+, Positive terminal of current excitation (only for                                                                                                    |
|         | P10                                                                                       | 4-wire mode)                                                                                                    |
| Ch3     | P40                                                                                       | Al+, resistance measurement high side                                                                                                    |
|         | P6                                                                                        | Al-, resistance measurement low side                                                                                                    |
|         | P5                                                                                        | Ex-, Negative terminal of current exciation                                                                                                    |
|         | P46                                                                                       | Ex+, Positive terminal of current excitation (only for 4-wire mode)                                                                                                    |
| Ch4     | P41                                                                                       | Al+ , resistance measurement high side                                                                                                    |
|         | P7                                                                                        | Al- , resistance measurement low side                                                                                                    |
|         | P42                                                                                       | Ex- , Negative terminal of current exciation                                                                                                    |
|         | P58                                                                                       | Ex+, Positive terminal of current excitation (only for<br>4-wire mode)                                                                                                    |
| Ch5     | P49                                                                                       | Alt, resistance measurement high side                                                                                                    |
| 0.15    | Ch5 P49 Al+, resistance measurement high side<br>P15 Al-, resistance measurement low side | Al- resistance measurement low side                                                                                                    |
|         | P50                                                                                       | Ex Negative terminal of current exciation                                                                                                    |
|         | P24                                                                                       | Ex+, Positive terminal of current excitation (only for<br>4-wire mode)                                                                                                    |
| Ch6     | P51                                                                                       | <ul> <li>AI-, resistance measurement low side</li> <li>Ex-, Negative terminal of current excitation</li> <li>Ex+, Positive terminal of current excitation (only for<br/>4-wire mode)</li> <li>AI+, resistance measurement high side</li> <li>AI-, resistance measurement low side</li> </ul> |
| 0.10    | P17                                                                                       | Al-, resistance measurement low side                                                                                                    |
|         | P16                                                                                       | Fx- Negative terminal of current excition                                                                                                    |
|         | P59                                                                                       | Ex+, Positive terminal of current excitation (only for                                                                                                    |
| Ch7     | 050                                                                                       | 4-wile mode)                                                                                                    |
| Ch7     | P52                                                                                       | Al+, resistance measurement high side                                                                                                    |
|         | P18                                                                                       | Al- , resistance measurement low side                                                                                                    |
|         | P53                                                                                       | Ex-, Negative terminal of current exclation                                                                                                    |
|         | P25                                                                                       | Ex+, Positive terminal of current excitation (only for                                                                                                    |
| Ch8     | P54                                                                                       | Al+ resistance measurement high side                                                                                                    |
| Cho     | P20                                                                                       | Al- resistance measurement low side                                                                                                    |
|         | D10                                                                                       | Ex. Nogative terminal of current excition                                                                                                    |
|         | F15                                                                                       | Ex+ Desitive terminal of current excitation                                                                                                    |
|         | P61                                                                                       | 4-wire mode)                                                                                                    |
| Ch9     | P55                                                                                       | Alt resistance measurement high side                                                                                                    |
| chi     | P21                                                                                       |                                                                                                    |
|         | P57                                                                                       | Ex. Negative terminal of current excition                                                                                                    |
|         | P30                                                                                       |                                                                                                    |
|         | P31                                                                                       |                                                                                                    |
| GND     | P32                                                                                       | GND                                                                                                    |
|         | P33                                                                                       |                                                                                                    |
|         | P34                                                                                       |                                                                                                    |
|         | P64                                                                                       | PFIO                                                                                                    |
| PFI     | P65                                                                                       | PFI1                                                                                                    |
|         | P66                                                                                       | PFI2 (with pull-up resistor)                                                                                                    |
|         | Pb/                                                                                       | Pris (with pull-up resistor)                                                                                                    |
|         | P13<br>P47                                                                                |                                                                                                    |
| Others  | P28                                                                                       | Reserved, NO connect                                                                                                    |
|         | . 20                                                                                      | · · · · · · · · · · · · · · · · · · ·                                                                                                    |

Table 12 Pinouts for 4-wire mode RTD Measurement

### 4.8 Pinouts for 2 and 3-wire Mode

JY-6301 supports 32 channels of RTD measurement. The pinouts of the 2 and 3-wire mode is shown in Table 13.

| -                     | 1 -        | Connector 1 (left)                                          |         | 1-         | Connector 0 (right)                                         |
|-----------------------|------------|-------------------------------------------------------------|---------|------------|-------------------------------------------------------------|
| Channel               | Port       | Port definition                                             | Channel | Port       | Port definition                                             |
|                       | P35        | Al+ , resistance measurement high side                      |         | P35        | Al+ , resistance measurement high side                      |
| Ch16                  | P1         | AI-, resistance measurement low side                        | Ch0     | P1         | Al-, resistance measurement low side                        |
|                       | P36        | Ex-, Negative terminal of current exciation (connet to Al-  |         | P36        | Ex-, Negative terminal of current exciation (connet to Al-  |
|                       | 0.27       | for 2 wire configuration)                                   |         | 0.27       | for 2 wire configuration)                                   |
| Ch17                  | P37        | Al+, resistance measurement nigh side                       |         | P37        | Al+, resistance measurement high side                       |
|                       | P3         | Al-, resistance measurement low side                        | Ch1     | P3         | Al-, resistance measurement low side                        |
|                       | P2         | Ex-, Negative terminal of current excition (connet to Al-   |         | P2         | Ex-, Negative terminal of current exclation (connet to Al-  |
|                       | D38        | Alt registance measurement high side                        |         | D38        | Alt resistance measurement high side                        |
|                       | P30        | Al-, resistance measurement low side                        |         | P30        | Al- resistance measurement low side                         |
| Ch18                  | F4         | Ex- Negative terminal of current excition (connet to Al-    | Ch2     | F4         | Ex. Negative terminal of current excition (connet to Al-    |
|                       | P39        | for 2 wire configuration)                                   |         | P39        | for 2 wire configuration)                                   |
|                       | P40        | Al+, resistance measurement high side                       |         | P40        | Al+, resistance measurement high side                       |
|                       | P6         | Al-, resistance measurement low side                        |         | P6         | Al-, resistance measurement low side                        |
| Ch19                  |            | Ex-, Negative terminal of current excition (connet to Al-   | Ch3     |            | Ex-, Negative terminal of current excition (connet to Al-   |
|                       | P5         | for 2 wire configuration)                                   |         | P5         | for 2 wire configuration)                                   |
|                       | P41        | Al+, resistance measurement high side                       |         | P41        | Al+, resistance measurement high side                       |
| <b>CL 3.0</b>         | P7         | Al-, resistance measurement low side                        |         | P7         | AI-, resistance measurement low side                        |
| Ch20                  |            | Ex-, Negative terminal of current exciation (connet to Al-  | Cn4     |            | Ex-, Negative terminal of current exciation (connet to Al-  |
|                       | P42        | for 2 wire configuration)                                   |         | P42        | for 2 wire configuration)                                   |
|                       | P43        | AI+ , resistance measurement high side                      |         | P43        | Al+ , resistance measurement high side                      |
| Ch 24                 | P9         | Al-, resistance measurement low side                        | Ch F    | P9         | Al-, resistance measurement low side                        |
| Ch21                  |            | Ex- , Negative terminal of current exciation (connet to Al- | Ch5     |            | Ex-, Negative terminal of current exciation (connet to Al-  |
|                       | P8         | for 2 wire configuration)                                   |         | P8         | for 2 wire configuration)                                   |
|                       | P44        | Al+, resistance measurement high side                       |         | P44        | Al+, resistance measurement high side                       |
|                       | P10        | Al-, resistance measurement low side                        |         | P10        | Al- , resistance measurement low side                       |
| Ch22                  |            | Ex- , Negative terminal of current exciation (connet to Al- | Ch6     |            | Ex- , Negative terminal of current exciation (connet to Al- |
|                       | P45        | for 2 wire configuration)                                   |         | P45        | for 2 wire configuration)                                   |
|                       | P46        | Al+, resistance measurement high side                       |         | P46        | Al+, resistance measurement high side                       |
|                       | P12        | Al-, resistance measurement low side                        |         | P12        | Al- , resistance measurement low side                       |
| Ch23                  |            | Ex-, Negative terminal of current excitation (connet to Al- | Ch7     |            | Ex-, Negative terminal of current exciation (connet to Al-  |
|                       | P11        | for 2 wire configuration)                                   |         | P11        | for 2 wire configuration)                                   |
|                       | P49        | Al+, resistance measurement high side                       |         | P49        | Al+, resistance measurement high side                       |
|                       | P15        | Al-, resistance measurement low side                        | Ch8     | P15        | Al- , resistance measurement low side                       |
| Ch24                  |            | Ex- Negative terminal of current excitation (connet to Al-  |         |            | Ex- Negative terminal of current exciation (connet to Al-   |
|                       | P50        | for 2 wire configuration)                                   |         | P50        | for 2 wire configuration)                                   |
|                       | P51        | Al+, resistance measurement high side                       |         | P51        | Al+, resistance measurement high side                       |
|                       | P17        | Al- resistance measurement low side                         |         | P17        | Al- resistance measurement low side                         |
| Ch25                  | - 11       | Fx- Negative terminal of current excitation (connet to Al-  | Ch9     | . 17       | Fx- Negative terminal of current excitation (connet to Al-  |
|                       | P16        | for 2 wire configuration)                                   |         | P16        | for 2 wire configuration)                                   |
|                       | P52        | Al+ , resistance measurement high side                      |         | P52        | Al+, resistance measurement high side                       |
|                       | P18        | Al-, resistance measurement low side                        |         | P18        | Al-, resistance measurement low side                        |
| Ch26                  |            | Ex- , Negative terminal of current exciation (connet to Al- | Cn10    |            |                                                             |
|                       | P53        | for 2 wire configuration)                                   |         | P53        | NEG, Short circuit connection to Al- in two-wire mode       |
|                       | P54        | Al+, resistance measurement high side                       |         | P54        | Al+, resistance measurement high side                       |
| cl 07                 | P20        | Al-, resistance measurement low side                        | 0.44    | P20        | AI- , resistance measurement low side                       |
| Ch27                  |            | Ex- , Negative terminal of current exciation (connet to Al- | Ch11    |            | Ex-, Negative terminal of current exciation (connet to Al-  |
|                       | P19        | for 2 wire configuration)                                   |         | P19        | for 2 wire configuration)                                   |
|                       | P55        | AI+ , resistance measurement high side                      |         | P55        | Al+ , resistance measurement high side                      |
| Chao                  | P21        | Al- , resistance measurement low side                       | Ch42    | P21        | Al- , resistance measurement low side                       |
| CH28                  |            | Ex-, Negative terminal of current exciation (connet to Al-  | Ch12    |            | Ex-, Negative terminal of current excitation (connet to Al- |
|                       | P57        | for 2 wire configuration)                                   |         | P57        | for 2 wire configuration)                                   |
|                       | P58        | Al+ , resistance measurement high side                      |         | P58        | Al+, resistance measurement high side                       |
| Ch 20                 | P24        | AI-, resistance measurement low side                        | Ch 1 2  | P24        | AI-, resistance measurement low side                        |
| Ch29                  |            |                                                             | CU13    |            | Ex-, Negative terminal of current exciation (connet to Al-  |
|                       | P23        | NEG, short circuit connection to Al- in two-wire mode       |         | P23        | for 2 wire configuration)                                   |
|                       | P59        | Al+ , resistance measurement high side                      |         | P59        | Al+, resistance measurement high side                       |
| cl                    | P25        | AI-, resistance measurement low side                        |         | P25        | Al-, resistance measurement low side                        |
| Ch30                  |            | Ex Negative terminal of current exciation (connet to Al-    | Cn14    |            | Ex Negative terminal of current exciation (connet to Al-    |
|                       | P60        | for 2 wire configuration)                                   |         | P60        | for 2 wire configuration)                                   |
|                       | P61        | Al+ , resistance measurement high side                      |         | P61        | Al+, resistance measurement high side                       |
| <b>C</b> 1 <b>2</b> 4 | P27        | Al-, resistance measurement low side                        | 01.45   | P27        | Al-, resistance measurement low side                        |
| CU31                  |            | Ex-, Negative terminal of current exciation (connet to Al-  | Chis    |            | Ex-, Negative terminal of current exciation (connet to Al-  |
|                       | P26        | for 2 wire configuration)                                   |         | P26        | for 2 wire configuration)                                   |
|                       | P30        | · · · · · · · · · · · · · · · · · · ·                       |         | P30        |                                                             |
|                       | P31        |                                                             |         | P31        |                                                             |
| GND                   | P32        | GND                                                         | GND     | P32        |                                                             |
|                       | P33<br>P34 | 1                                                           |         | P33<br>P34 | 1                                                           |
|                       | P64        | PFI4                                                        |         | P64        | PFIO                                                        |
| DEI                   | P65        | PFI5                                                        | DEI     | P65        | PFI1                                                        |
|                       | P66        | PFI6 (with pull-up resistor)                                | FFI     | P66        | PFI2 (with pull-up resistor)                                |
|                       | P67        | PFI7 (with pull-up resistor)                                |         | P67        | PFI3 (with pull-up resistor)                                |
|                       | P13        | 4                                                           |         | P13        | 4                                                           |
| Others                | P28        | Reserved, NO connect                                        | Others  | P28        | Reserved, NO connect                                        |
|                       | P62        | ] '                                                         |         | P62        |                                                             |
| ŀ                     | DCO        |                                                             |         | P62        |                                                             |

| Table 13 | Pinouts for | 2, | 3-wire | RTD | Measurement |
|----------|-------------|----|--------|-----|-------------|
|----------|-------------|----|--------|-----|-------------|

### **4.9 Channel Pin Connections**

Each 2,3-wire RTD has three pins, A+/A-/Ex-; while each 4-wire RTD has four pins A+/A-/Ex+/Ex-. These pins must be connected to the external wires as shown in Table 14. "Short to" means to connect pins on the terminal block.

|        | Pins  |                       |          |              |
|--------|-------|-----------------------|----------|--------------|
| Mode   | AI+   | AI-                   | Ex+      | Ex-          |
| 2-wire | Wire+ | Wire-<br>Short to Ex- | N/A      | Short to Al- |
| 3-wire | Wire+ | Wire-                 | N/A      | Wire-Ex-     |
| 4-wire | Wire+ | Wire-                 | Wire-Ex+ | Wire-Ex-     |

Table 14 Channel Pin Connections

### 4.1 Mixing 2-wire and 4-wire RTD Measurements

When JY-6301 is configured to make 4-wire RTD measurements, it can also be used to make 2-wire RTD measurements. Table 15 shows the wiring needed. "Short to" means to connect pins on the terminal block.

|        | Pins         |              |              |              |
|--------|--------------|--------------|--------------|--------------|
| Mode   | AI+          | AI-          | Ex+          | Ex-          |
| 2      | Wire+        | Wire-        | Chartte Alu  | Chartta Al   |
| z-wire | Short to Ex+ | Short to Ex- | Short to AI+ | Short to AI- |

Table 15 Mixing 2-wire and 4-wire Modes

### 4.1 Bus Supported

The JY-6301 series are one of the family of temperature measurement module, which can run on PCIe, PXIe, TXI (Thuderbolt) and USB buses (coming soon). JY-6301 series on different buses are shown in Table 16.

| 6301 Model | PCIe         | PXIe         | TXI          | USB          |
|------------|--------------|--------------|--------------|--------------|
| 6301       | $\checkmark$ | $\checkmark$ | $\checkmark$ | $\checkmark$ |

Table 16 6301 on different buses

### **4.1** Physical and Environment

Bus

| 243             |                                                        |
|-----------------|--------------------------------------------------------|
| PXIe standard:  | x4 PXI Express module, specification rev 1.0 compliant |
| Slot supported: | x1 and x4 PXI Express or PXI Express hybrid slots      |

| Size |
|------|
|------|

| 5120                    |         |
|-------------------------|---------|
| External physical size: | 3U PXIE |
| Weight:                 | 190 g   |

#### **Operating Environment**

| Ambient temperature range | 0 °C to 50 °C             |
|---------------------------|---------------------------|
| Relative humidity range   | 20% to 80%, noncondensing |

#### Storage Environment

| Ambient temperature range | -20°C to 80°C             |
|---------------------------|---------------------------|
| Relative humidity range   | 10% to 90%, noncondensing |

### Power

| 3.3 V: | 2.0 A  |  |
|--------|--------|--|
| 12 V:  | 0.04 A |  |

Table 17 Physical and Environment

### 5. Software

### **5.1 System Requirements**

JY-6301 can be used in a Windows or a Linux operating system.

Microsoft Windows: Windows 7 32/64 bit, Windows 10 32/64 bit.

Linux Kernel Versions: There are many Linux versions. It is not possible JYTEK can support and test our devices under all different Linux versions. JYTEK will at the best support the following Linux versions.

| Linux Version                                                   |  |  |
|-----------------------------------------------------------------|--|--|
| Ubuntu LTS                                                      |  |  |
| 16.04: 4.4.0-21-generic(desktop/server)                         |  |  |
| 16.04.6: 4.15.0-45-generic(desktop) 4.4.0-142-generic(server)   |  |  |
| 18.04: 4.15.0-20-generic(desktop) 4.15.0-91-generic(server)     |  |  |
| 18.04.4: 5.3.0-28-generic (desktop) 4.15.0-91-generic(server)   |  |  |
| Localized Chinese Version                                       |  |  |
| 中标麒麟桌面操作系统软件(兆芯版)V7.0(Build61): 3.10.0-862.9.1.nd7.zx.18.x86_64 |  |  |
| 中标麒麟高级服务器操作系统软件V7.0U6: 3.10.0-957.el7.x86_64                    |  |  |

Table 18 Supported Linux Versions

# 5.2 System Software

When using a JY-6301 in the Windows enviornment, you need to install the following software from Microsoft website:

Microsoft Visual Studio Version 2015 or above,

.NET Framework version is 4.0 or above.

.NET Framework is coming with Windows 10. For Windows 7, please check .NET Framework version and upgrade to 4.0 or later version.

Given the resouces limitation, JYTEK only tested JY-6301 module with .NET Framework 4.0 and Microsoft Visual Studio 2015. JYTEK relies on Microsoft to maintain the compatibility for the newer versions.

# 5.3 C# Programming Language

All JYTEK default programming language is Microsoft Visual Studio C#. This is Microsoft recommended programming language in Microsoft Visual Studio and is particularly suitable for the test and measurement applications. C# is also a cross platform programming language.

### 5.4 JY-6301 Hardware Driver

After installing the required application development environment as described above, you need to install the JY-6301 hardware driver.

JYTEK hardware driver has two parts: the shared Common Kernel Driver (FirmDrive) and the hardware specific driver.

FirmDrive: FirmDrive is the JYTEK's common kernel driver for all hardware of JYTEK instruments. You need to install this kernel driver before using any other JYTEK hardware products. FirmDrive only needs to be installed once. After that, you can only install the hardware specific driver.

Hardware Specific Driver: Each JYTEK hardware has a C# hardware specific driver. This driver provides rich and easy-to-use C# interfaces for users to operate various JY-6301 functions. JYTEK has standardized the ways JYTEK and other vendor's DAQ cards are

used by providing a consistant Application Programming Interface, using the methods, properties and enumerations in the object-oriented programming enviornment. Once you get yourself familiar with how one JYTEK DAQ card works, you shoud be able to know how to use all other DAQ hardware using the same methods.

# 5.5 Install the SeeSharpTools from JYTEK

To efficiently and effectively use JY-6301 boards, you need to install a set of free C# utilities from JYTEK SeeSharp Test and Measurement platform. The SeeSharpTools offers versatile user interface functions you will find convenient in developing your applications. They are also needed to run the examples come with JY-6301 hardware. Please register and download the latest SeeSharpTools from our website www.jytek.com.

# 5.6 Running C# Programs in Linux

Most C# written programs in Windows OS can be run by MonoDevelop development system in Linux OS. You would develop your C# applications in Windows using Microsoft Visual Stuido. Once it is done, run this application in the MonoDevelop environment. This is JYTEK recommended way to run your C# programs in Linux OS.

If you want to use your own Linux development system other than MonoDevelop, you can do it using our Linux driver. However, JYTEK does not have the capability to support the Linux applications. JYTEK completely relies upon Microsoft to maintain the cross-platform compatibility between Windows and Linux OS using MonoDevelop.

# 6. Operating JY-6301 Modules

This chapter provides the operation guides for JY-6301, including RTD measurement and programmable I/O interface, etc.

JYTEK provides extensive examples, on-line help and documentation to assist you to operate a JY-6301 board. JYTEK strongly recommends you go through these examples before writing your application. In many cases, an example can also be a good starting point for a user application.

# 6.1 Quick Start

After you have installed the driver software and the SeeSharpoTols, you are ready to use Microsoft Visual Stuidio and our C# measurement and control platform tools (SeeSharp Platform) to operate a JY-6301 product.

If you are already familiar with Microsoft Visual Studio C#, the quickest way to use JY-6301 is to go through our extensive examples. We provide source code of our examples. In many cases, you can modify the source code and start to write your applications.

# 6.2 Special Operating Instructions

When using the JY-

6301 module, it is crucial to avoid grounding the sensor, as doing so may significantly affect the measurement results. Grounding the sensor can introduce unwanted nois e and errors into the system, leading to inaccurate temperature readings. To ensure the highest accuracy and reliability of your measurements, always follow these guide lines:

**Isolate the Sensor**: Keep the sensor electrically isolated from the ground. This means that the leads from the RTD sensor should only be connected to the designated ter minals on the JY-

6301 module and should not be connected to any ground or reference point on the s ystem.

Avoid Ground Loops: A ground loop occurs when there are multiple paths to ground i n a system, which can cause interference. Make sure that the sensor and the measur ement system are referenced to a common ground point to prevent ground loops.

JY-6301 Series | jytek.com | 21

# 6.3 AI Operations

When performing AI operations, it will be helpful if you understand the characteristics of the signal to be acquired, then configure JY-6301 accordingly. Once configured, you can use our tools to read data and save it in the memory or on a disk for your future analysis. Please see the provided software examples for more information.

### Learn by Example 6.2

- Connect the PT100's positive pole to AI+ (Pin#35), the negative poles to AI- (Pin#1) and Ex- (Pin#36);
- Open Winform AI Continuous, set the following numbers as shown. Choose ThreeWire in RTD Terminal;

| Board Number       | 0 ~                |
|--------------------|--------------------|
| Channel Topology   | FourWire20Ch 🗸 🗸   |
| Physical Quantity  | Temperature $\vee$ |
| Channel Number     | Ch0 ~              |
| RTD Terminal       | ThreeWire $\sim$   |
| Sampling Rate(S/s) | 10.000             |
| Samples To Acquire | 10                 |
|                    |                    |

| Stort Stor |  |
|------------|--|
|------------|--|

Figure 6 AI Continuous Paraments

■ Click **Start**, the result is shown below.

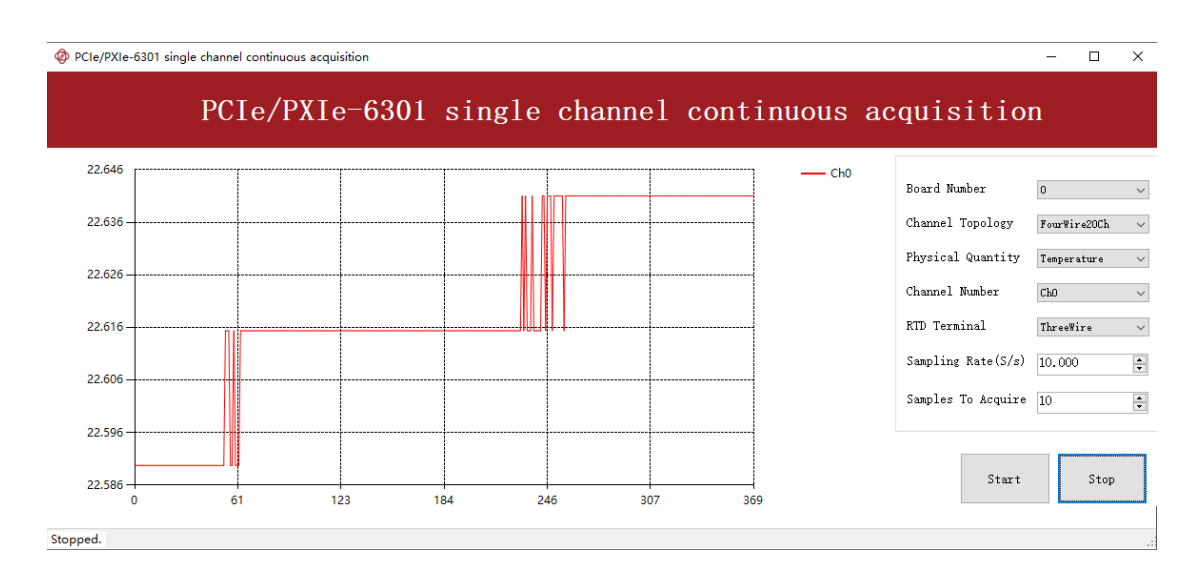

Figure 7 Single Channel Continuous Acquisition

> It shows that the temperature measured by channel0 is around 22.6°C.

### 6.3.1 Channel Scan Sequence

The scanning order of the channels is related to the order in which the user adds channels. When the acquisition task starts, the channels added by the user will be assigned to each ADC according to the group to which they belong. Each ADC will automatically switch channels through the multiplexer to traverse all enabled channels of the ADC for analog to digital conversion.

For a single ADC, the scan order is always consistent with the order in which the channels within the ADC packet range are added. However, since the four ADCs work at the same time, the scanning order of all the channels is not necessarily exactly the same as the order in which the user adds the channels.

Figure 8 shows a typical channel scan sequence. In this case, the user added all channels (Ch  $0 \sim$  Ch 19) in order under the "4-wire mdoe" topology, and these channels were automatically assigned to 4 ADCs. At the beginning of the acquisition task, each ADC will start working at the same time, and then switch the channels in its group.

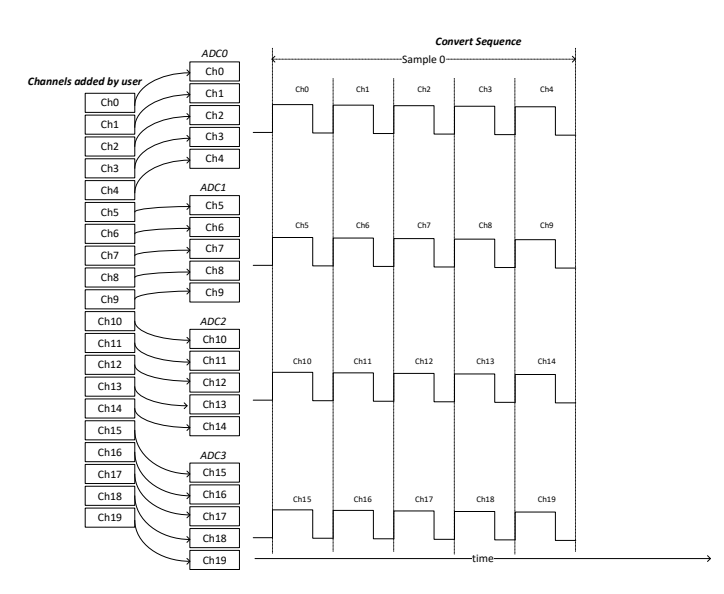

Figure 8 Typical channel scan sequence

Figure 9 shows another typical channel scan sequence, in which case the user added some channels in random order under the "4-wire mdoe" topology.

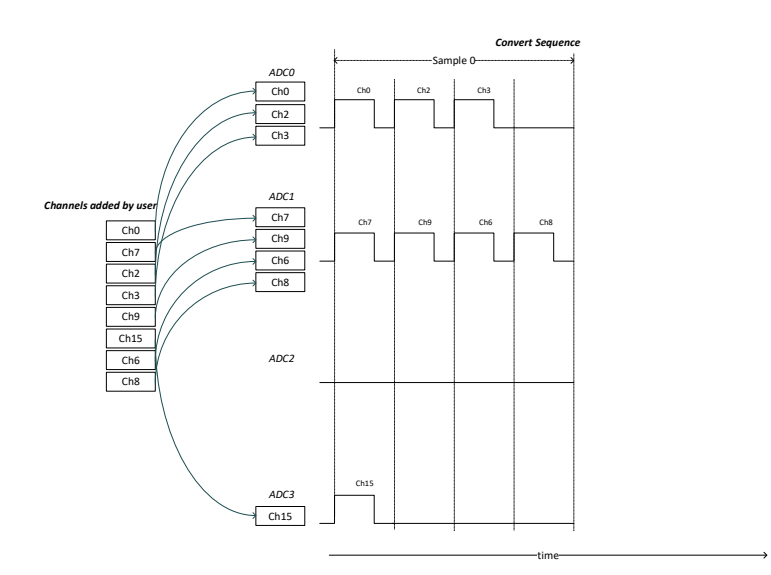

Figure 9 Random channel scan sequence

When using the driver, although the scan order of the channels does not necessarily match the order of adding channels, the data is automatically reordered internally by the driver, so the order of the data of each channel's reading data will always be the same as the order of adding channels.

### Learn by Example 6.3.1

- Open the program Winform AI Continuous MultiChannel;
- Connect the PT100's positive pole to AI+ (Pin#35), the negative poles to AI- (Pin#1) and Ex- (Pin#36);
- Choose **Ch0** in **Channel Number** for measurement.
- Set other parameters as shown and click **Start.** The result is shown below.

| Board Number        | 0                                                                  | $\sim$ |
|---------------------|--------------------------------------------------------------------|--------|
| Channel Topology    | FourWire20Ch                                                       | $\sim$ |
| Physical Quantity   | Temperature                                                        | $\sim$ |
| Channel Number      | Ch0<br>Ch1<br>Ch2<br>Ch3<br>Ch3<br>Ch4<br>Ch5<br>Ch5<br>Ch6<br>Ch6 | < >    |
| RTD Terminal        | ThreeWire                                                          | $\sim$ |
| Sampling Rate(Sa/s) | 10.000                                                             | •      |
| Samples To Acquire  | 10                                                                 | •      |
|                     |                                                                    |        |

Figure 10 AI MutilChannel Continuouas Paraments

Stop

Start

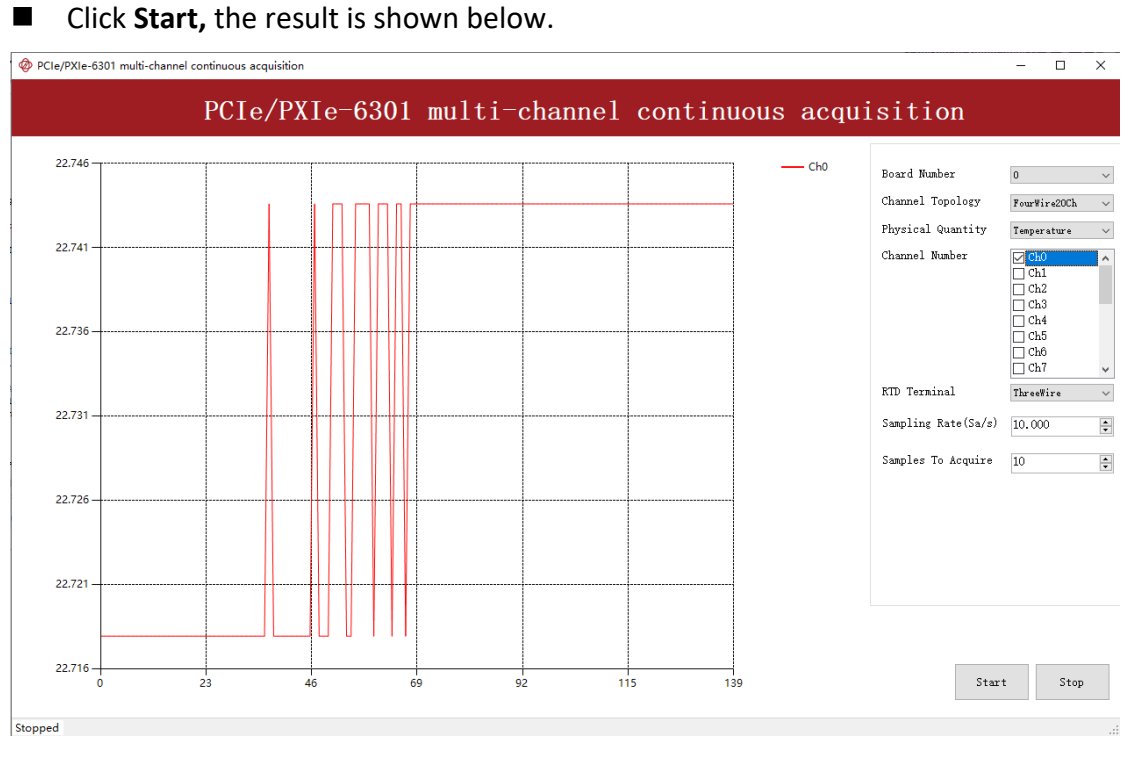

Figure 11 MultiChannel Continuous Acquisition

It shows that the temperature measured by channel0.

### 6.3.2 Sampling Rate

When JY-6301 works, each sample contains the completion of an A/D converter (Convert) on all channels, the principle is as in Figure 12.

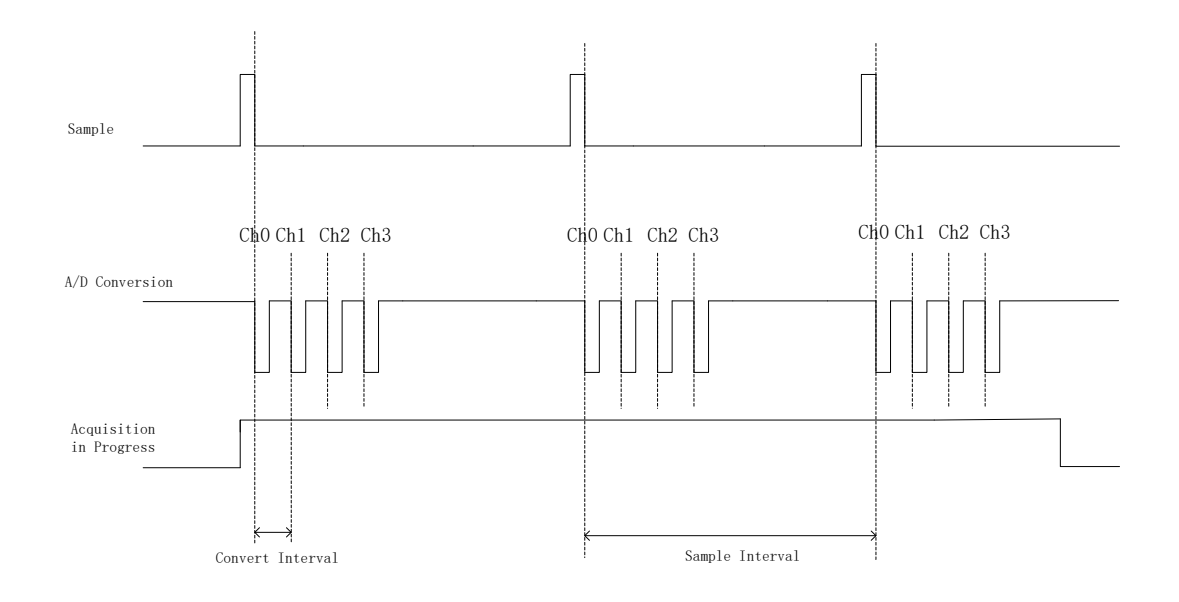

Figure 12 A / D conversion and sampling

The time required for each A/D conversion is controlled by the sampling rate level. The minimum sampling rate of JY-6301 is 0.25 S/s, and the maximum sampling rate is 800 S/s. The actual maximum sampling rate can be set according to the set rate grade and the number of channels added by each ADC for:

$$Max Sample Rate = \frac{Max Total Sample Rate}{max (number of channels on one ADC)}$$

Where:

- *Max Sample Rate*: The maximum sample rate that can be set
- max (number of channels on one ADC): Maximum number of channels added on a single A DC.

When the user sets the timing mode to Auto, the driver internally reverses the current actual total sample rate according to the following formula:

*Total Sample Rate* = max(number of channels on any one ADC) \* *Sample Rate* 

Where:

- *Total Sample Rate*: Current actual total sampling rate
- max(number of channels on any one ADC) : Maximum number of channels added on a single ADC
- *Sample Rate*: User-set sampling rate

### 6.4 Conversion of Resistance and Temperature

JY-6301 is a temperature measurement module designed for the PT100 RTD with a maximum measurable resistance of 400  $\Omega$ . During temperature measurement, JY-6301 first measures the resistance value, then automatically converts the resistance value ( $\Omega$ ) to the temperature value (°C).

For the conversion of resistance and temperature values, the internal conversion formula of the driver is referenced to the platinum RTD standard DIN/IEC 60751:2008 (Edition 2.0), ie:

When the temperature is between -200 °C and 0 °C:

$$R_t = R_0 \big[ 1 + At + Bt^2 + C \big(t - 100^{\circ} C \big) t^3 \big]$$

When the temperature is between 0 °C and 850 °C:

$$R_t = R_0(1 + At + Bt^2)$$

Where:

- **R**<sub>t</sub>: The resistance value (Ω) of PT100 when the temperature is t (°C)
- **R**<sub>0</sub>: The resistance value ( $\Omega$ ) of PT100 when the temperature is 0 °C, ie. 100  $\Omega$
- $A = 3.9083 * 10^{-3} \circ C^{-1}$
- $B = -5.775 * 10^{-7} \circ C^{-2}$
- $C = -4.183 * 10^{-12} \circ C^{-4}$

The complete temperature/resistance index table is shown in

Appendix Table 1.

### Get resistance value

The resistance value ( $\Omega$ ) can be read from JY-6301 when the ReadRawData method is called.

### 6.5 Trigger Source

### 6.5.1 Immediate Trigger

The module will acquire the signal immediately after executing the AI Task without any trigger condition setting by default.

### Learn by Example 6.5.1

- Connect the PT100's positive pole to AI+ (Pin#35), the negative poles to AI- (Pin#1) and Ex- (Pin#36);
- Open Winform Al Continuous;
- Set parameters as shown and click **Start.**

| Board Number       | 0 ~                |
|--------------------|--------------------|
| Channel Topology   | FourWire20Ch 🗸 🗸 🗸 |
| Physical Quantity  | Temperature 🗸 🗸    |
| Channel Number     | Ch0 ~              |
| RTD Terminal       | TwoWire 🗸 🗸        |
| Sampling Rate(S/s) | 10.000             |
| Samples To Acquire | 10                 |
|                    |                    |
| Start              | Stop               |

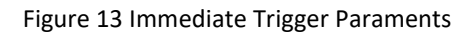

With Immediate trigger you can click Start to begin the task instead of sending a trigger signal.

### 6.5.2 Software Trigger

The anglog acquisition task will wait on the software trigger signal in the software trigger mode until receiving a software trigger signal from driver, then AI task will start to acquire the data.

### 6.5.3 External digital trigger

The module supports different external digital trigger sources from PXI Trigger bus (PXI\_TRIG<0..7>), PXI\_STAR and connectors of front panel (PFI). The pulse width of digital trigger signal must be longer then 20 ns for effective trigger. Thewill monitor the signal on digital trigger source and wait for the rising edge or falling edge of digital signal which depending on the set trigger condition, then enables the module to acquire the data as shown in Figure 14.

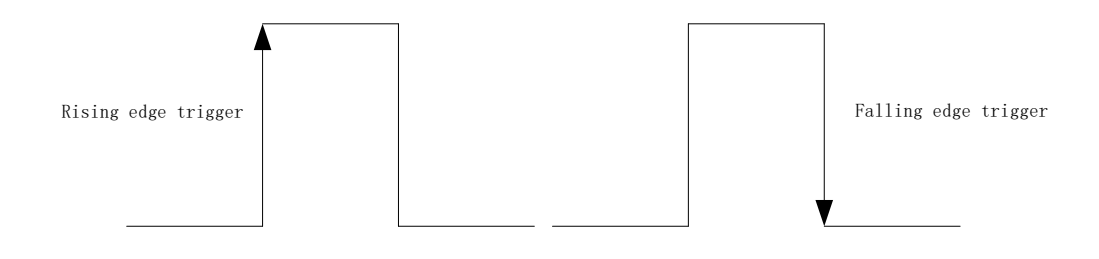

Figure 14 Rising and falling edges of digital signals

### Learn by Example 6.5.3

- Connect the PT100's positive pole to AI+ (Pin#35), the negative poles to AI- (Pin#1) and Ex- (Pin#36), then connect the signal source's positive pole and negative pole to JY-6301 PFI2 (Pin#66) and GND (Pin#30);
- Set the signal source Ch1's output to square wave (f=1Hz, Vpp=5v);
- Choose **Rising** in **Trigger Condition** and choose **PFI\_2** in **Trigger Source**;
- Open Winform AI Continuous Digital Trigger, set the following parametersas shown and click Start.

| Board Number                                                                                     | 0                                   | $\sim$   |
|--------------------------------------------------------------------------------------------------|-------------------------------------|----------|
| Channel Topology                                                                                 | FourWire20Ch                        | $\sim$   |
| Physical Quantity                                                                                | Temperature                         | $\sim$   |
| Channel Number                                                                                   | Ch0                                 | ^        |
|                                                                                                  | Ch1                                 |          |
|                                                                                                  | Ch2                                 |          |
|                                                                                                  |                                     |          |
|                                                                                                  | Ch5                                 |          |
|                                                                                                  | Ch6                                 | ~        |
|                                                                                                  |                                     |          |
| KID Terminal                                                                                     | ThreeWire                           | $\sim$   |
| Sampling Rate(Sa/s)                                                                              | 10.000                              | <b>•</b> |
|                                                                                                  |                                     |          |
| Samples To Acquire                                                                               | 10                                  | *<br>*   |
| Samples To Acquire<br>Trigger Mode                                                               | 10<br>Start                         | •        |
| Samples To Acquire<br>Trigger Mode<br>Pre Trigger Samples                                        | 10<br>Start<br>O                    | ×        |
| Samples To Acquire<br>Trigger Mode<br>Pre Trigger Samples<br>Trigger Source                      | 10<br>Start<br>0<br>PFI_2           | × ×      |
| Samples To Acquire<br>Trigger Mode<br>Pre Trigger Samples<br>Trigger Source<br>Trigger Condition | 10<br>Start<br>0<br>PFI_2<br>Rising | 4        |

| Start | Stop |
|-------|------|
|-------|------|

Figure 15 Digital Trigger Paraments

- > Trigger Source must match the pin on the terminal block.
- > There are two **Trigger Conditions**: **Rising** and **Falling**.
- The result is shown below:

| le/PXIe-6301 multi-channel | continuous acquisitio | n (digital trigger) |           |           |            |                                                                         | - 0                                                   |
|----------------------------|-----------------------|---------------------|-----------|-----------|------------|-------------------------------------------------------------------------|-------------------------------------------------------|
| PCIe/PX                    | Ie-6301               | multi-cha           | annel con | tinuous a | acquisitio | n (digital t                                                            | rigger                                                |
| 23.72                      |                       |                     |           |           | Ch0        | Board Number<br>Channel Topology<br>Physical Quantity<br>Channel Number | 0<br>FourWire20Ch<br>Temperature<br>Ch0<br>Ch1<br>Ch2 |
| 23.38                      |                       |                     |           |           |            |                                                                         | Ch3<br>Ch4<br>Ch5<br>Ch6                              |
| 23.05                      |                       |                     |           |           |            | RTD Terminal<br>Sampling Rate(Sa/s)<br>Samples To Acquire               | ThreeWire<br>10.000<br>10                             |
| 22.72                      |                       |                     |           |           |            | Trigger Mode<br>Pre Trigger Samples<br>Trigger Source                   | Start<br>O<br>PFI_2                                   |
| 22.38                      |                       |                     |           |           |            | Trigger Condition                                                       | Rizing                                                |
| 22.05                      | 8                     | 16 24               | 32        | 40        | 49         | Star                                                                    | t Sto                                                 |

Figure 16 Digial Trigger Acquisition

Since the squarewave is used for the digital trigger source, when a rising edge of the squarewave occurs, the digital trigger will be activated, and the data acquisition will start.

### 6.6 Trigger Mode

The analog inputs of JY-6301 support several trigger modes: Start Trigger, Reference Trigger and Retrigger.

### 6.6.1 Start Trigger

In this mode, the analog acquisition task will start to acquire the signal immediately after the trigger asserted as shown in

Figure 17. The Start Trigger mode is suitable for continuousand finite acquisition mode.

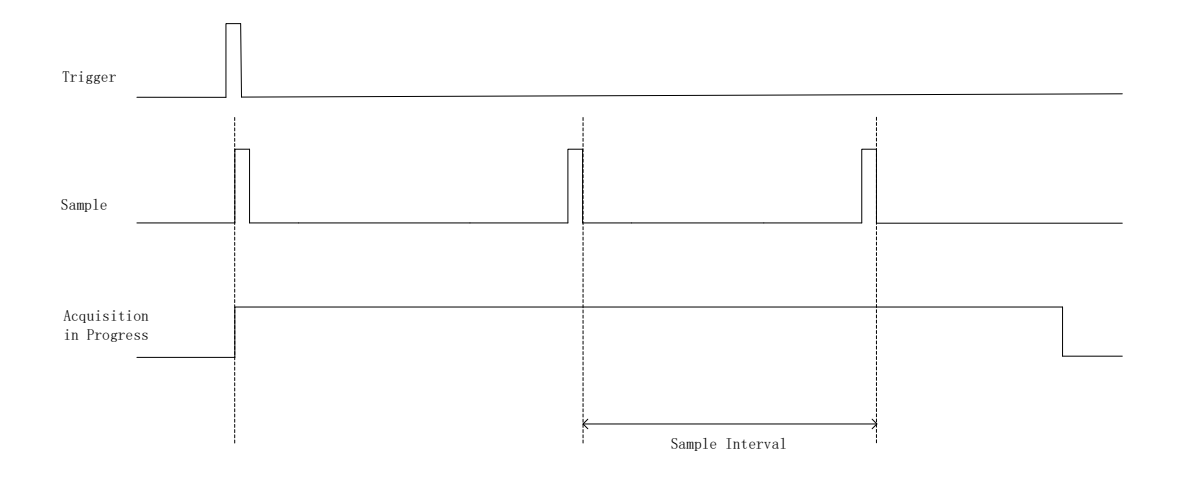

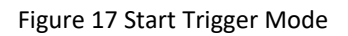

### Learn by Example 6.6.1

- Open Winform AI Continuous Digital Trigger, set the following parameters as shown;
- Choose **Start** in **Trigger Mode** to use Start Trigger.

| Board Number        | 0                  | $\sim$ |
|---------------------|--------------------|--------|
| Channel Topology    | FourWire20Ch       | $\sim$ |
| Physical Quantity   | Temperature        | $\sim$ |
| Channel Number      | Ch0                | ^      |
|                     | Ch1                |        |
|                     | $\Box$ Ch2         |        |
|                     | $\square$ Ch4      |        |
|                     | Ch5                |        |
|                     | Ch6                | ¥      |
| RTD Terminal        | TwoWire            | $\sim$ |
| Sampling Rate(Sa/s) | 10.000             | ▲<br>▼ |
| Samples To Acquire  | 10                 | •      |
| Trigger Mode        | Start              | ~      |
| Pre Trigger Samples | Start<br>Reference |        |
|                     |                    |        |
| Trigger Source      | PXI_Star           | $\sim$ |

| Start | Stop |
|-------|------|
|-------|------|

Figure 18 Start Trigger Paraments

In Trigger Mode you can choose Start for Start Trigger, Reference for Reference Trigger.

### 6.6.2 Reference Trigger

User can configure a trigger condition and acquire the data between trigger asserted in the Reference Trigger mode. Data acquired before trigger occurred is pretrigger samples. Data acquired after trigger occurred is posttrigger samples. User can configure two parameters, "PretriggerSamples" and "SamplesToAcquire" to capture specified data as shown in Figure 19.

This trigger mode is only suitable for finite acquisition mode. The default number of pretrigger samples is 0.

Example

- SamplesToAcquire: 1000
- PretriggerSamples: 10
- Posttrigger samples: 990 (1000-10)

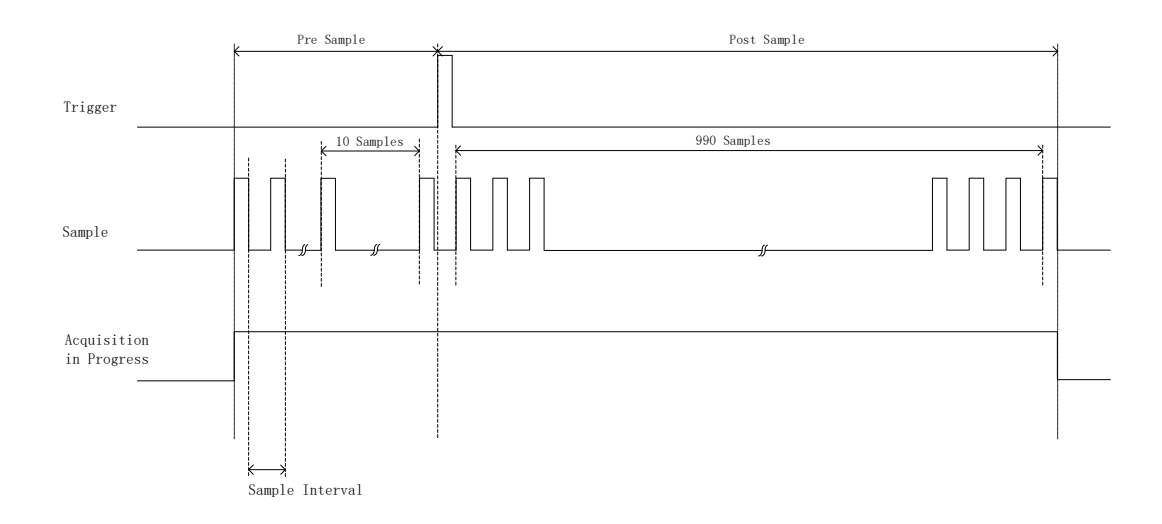

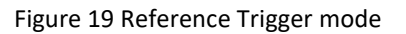

### 6.6.3 Retrigger

User can configure a specified trigger condition and repeated trigger times to capture signal. The number of repeated trigger times is set by the parameter "ReTriggerCount". For example, we set the ReTriggerCount to N and the length of each acquisition to M, therefore the total acquired samples is N \* M \* channelcounts as shown in Figure 20.

Note, Retrigger mode is only valid in finite acquisition mode.

When theReTriggerCount is set to -1, it will wait on trigger infinitely until aborting the task.

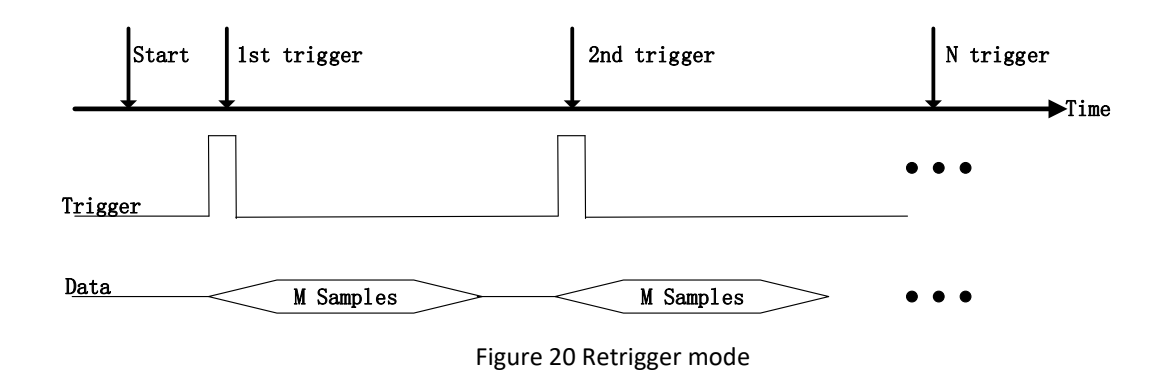

### Learn by Example 6.6.2 and 6.6.3

- Connect the PT100's positive pole to AI+ (Pin#35), the negative poles to AI- (Pin#1) and Ex- (Pin#36), then connect the signal source's positive pole and negative pole to JY-6301 PFI2 (Pin#66) and D GND (Pin#30);
- Set the signal source Ch1's output to square wave (f=1Hz, Vpp=5v);
- Open Winform AI Finite Digital Trigger, set the following numbers as shown.

| 5 J W J             |                  |   |
|---------------------|------------------|---|
| Board Number        | 0 ~              | 1 |
| Channel Topology    | FourWire20Ch 🗸 🗸 | 1 |
| Physical Quantity   | Temperature 🗸 🗸  | , |
| Channel Number      | 🔽 Ch0 🔥          | , |
|                     | Ch1              |   |
|                     | Ch2              |   |
|                     | Ch3              |   |
|                     | Ch4              |   |
|                     | Ch5              |   |
|                     | 🗌 Ch6 🗸 🗸        | - |
|                     |                  |   |
| RTD Terminal        | ThreeWire ~      | / |
| Sampling Rate(Sa/s) | 10.000           | - |
| Samples To Acquire  | 100              | - |
| Trigger Mode        | Reference 🗸      | / |
| Pre Trigger Samples | 10               | • |
| ReTrigger Count     | 1                |   |
| Trigger Source      | PFI_2 ~          | , |
| Trigger Condition   | Rising ~         | , |
|                     |                  |   |

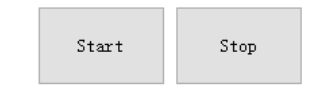

Figure 21 Retrigger Paraments

- You can use three different kinds of triggers in this program as mentioned in this chapter. Start Trigger and Reference Trigger can be set by Trigger Mode. For Re-Trigger can be used by changing the numbers in Retrigger Count.
- Now the Trigger Mode is "Reference", and the PreTrigger Samples is 10. Click Start to begin the data acquisition, the result is shown below:

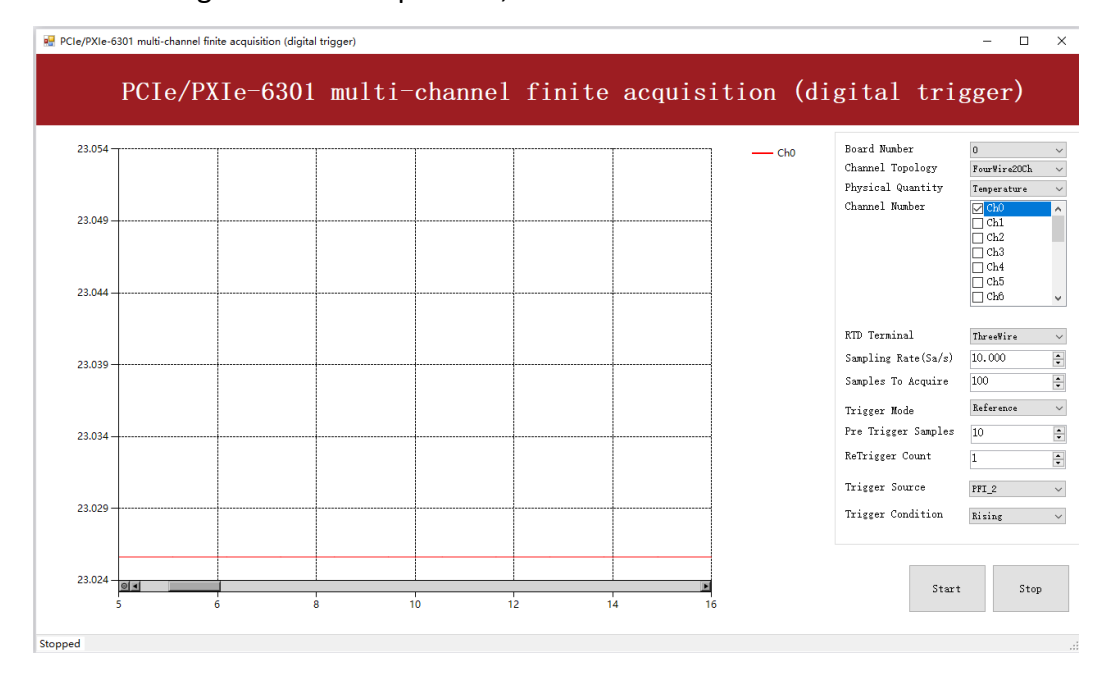

Figure 22 Retrigger in Reference Trigger Mode

- Because the measured waveform is a straight line, the effect of reference trigger can not be seen clearly.
- Now change the mode of trigger to Retrigger through giving Retrigger Count the number 5 and click Start. A message will appear in the lower left corner: "Samples acquired: 400/500".

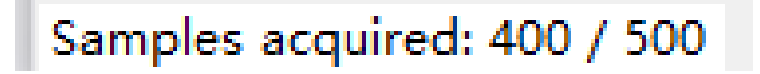

Figure 23 Retrigger Complete State

> It shows the acquisition process through every trigger signal.

### 6.7 System Synchronization Interface (SSI) for PCIe Modules

The synchronization between PCIe modules are handled differently from the PXIe synchronization, it is implemented by the system synchronization interface (SSI). SSI is designed as a bidirectional bus and it can synchronize up to four PCIe modules. One PCIe module is designated as the master module and the other PCIe modules are designated as the slave modules.

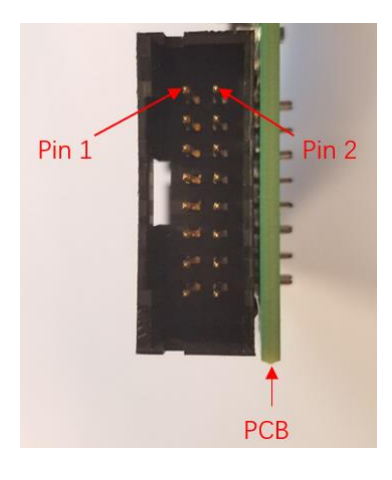

Figure 24 SSI Connector in PCIe-6301

| Pin | Signal Name | Signal Name | Pin |
|-----|-------------|-------------|-----|
| 1   | PXI_TRIG0   | GND         | 2   |
| 3   | PXI_TRIG1   | GND         | 4   |
| 5   | PXI_TRIG2   | GND         | 6   |
| 7   | PXI_TRIG3   | GND         | 8   |
| 9   | PXI_TRIG4   | GND         | 10  |
| 11  | PXI_TRIG5   | GND         | 12  |
| 13  | PXI_TRIG6   | GND         | 14  |
| 15  | PXI_TRIG7   | GND         | 16  |

Table 19 SSI Connector Pin Assignment for PCIe-6301

### 6.8 DIP Switch in PCIe-6301

PCIe-6301 has a DIP switch. The card number can be adjusted manually by changing the DIP switch setting, which is used to identify the boards with different slot position.

For example, if you want to set the card number to 3, you could turn the position 2 and 1 of the DIP switch to the ON position and the orthers to OFF. See below for details.

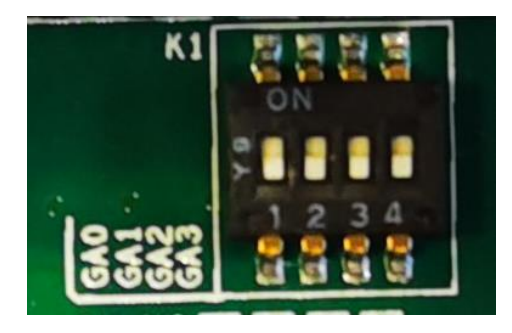

|          | Position 4 | Position 3 | Position 2 | Position 1 |
|----------|------------|------------|------------|------------|
|          | (GA3)      | (GA2)      | (GA1)      | (GA0)      |
| Slot 0   | 0          | 0          | 0          | 0          |
| Slot 1   | 0          | 0          | 0          | 1          |
| Slot 2   | 0          | 0          | 1          | 0          |
| Slot 3   | 0          | 0          | 1          | 1          |
| Slot 4   | 0          | 1          | 0          | 0          |
| Slot 5   | 0          | 1          | 0          | 1          |
| Slot 6   | 0          | 1          | 1          | 0          |
| Slot 7   | 0          | 1          | 1          | 1          |
| Slot 8   | 1          | 0          | 0          | 0          |
| Slot 9   | 1          | 0          | 0          | 1          |
| Slot 10  | 1          | 0          | 1          | 0          |
| Slot 11  | 1          | 0          | 1          | 1          |
| Slot 12  | 1          | 1          | 0          | 0          |
| Slot 13  | 1          | 1          | 0          | 1          |
| Slot 14  | 1          | 1          | 1          | 0          |
| Slot 15  | 1          | 1          | 1          | 1          |
| Note: Of | F=0/ON=2   | 1          |            |            |

Figure 25 DIP Switch in PCIe-6301

Table 20 Relationship between switch position and card number

# 7. Calibration

JY-6301 boards are precalibrated before the shipment. We recommend you recalibrate JY-6301 board periodically to ensure the measurement accuracy. A commonly accepted practice is one year. If you need to recalibrate your board, please contact JYTEK.

# 8. Using JY-6301 in Other Software

While JYTEK's default application platform is Visual Studio, the programming language is C#, we recognize there are other platforms that are either becoming very popular or have been widely used in the data acquisition applications. Among them are Python, C++. This chapter explains how you can use JY-6301 DAQ card using one of this software.

# 8.1 Python

JYTEK provides and supports a native Python driver for JY-6301 cards. There are many different versions of Python. JYTEK has only tested in CPython version 3.5. There is no guarantee that JYTEK python drivers will work correctly with other versions of Python.

If you want to be our partner to support different Python platforms, please contact us.

### 8.2 C++

JYTEK internaly uses our C++ drivers to design the C# drivers. We recommend our customers to use C# drivers because C# platform deliver much better efficiency and performance in most situations. We also make our C++ drivers available. However, due to the limit of our resources, we do not actively support C++ drivers. You can down load our C++ drivers from JYTEK's website. We welcome you report the bugs in our C++ drivers, but will not be able to guarantee that we can fix it within your expectation.

If you want to be our partner to support C++ drivers, please contact us.

# 9. Appendix

### 9.1 RTD Connections

JY-6301 can support 2-wire, 3-wire or 4-wire RTD connection.

### 2-wire RTD connection

When using a 2-wire RTD configuration, user needs to connect the negative terminal of current excitation (Ex-) to the AI- terminal as shown in Figure 26. Due to the presence of lead wires resistance, this type of connection may introduce large measurement errors, which are related to the material of the lead wire. This type of wiring is not suitable for high precision temperature measurement needs.

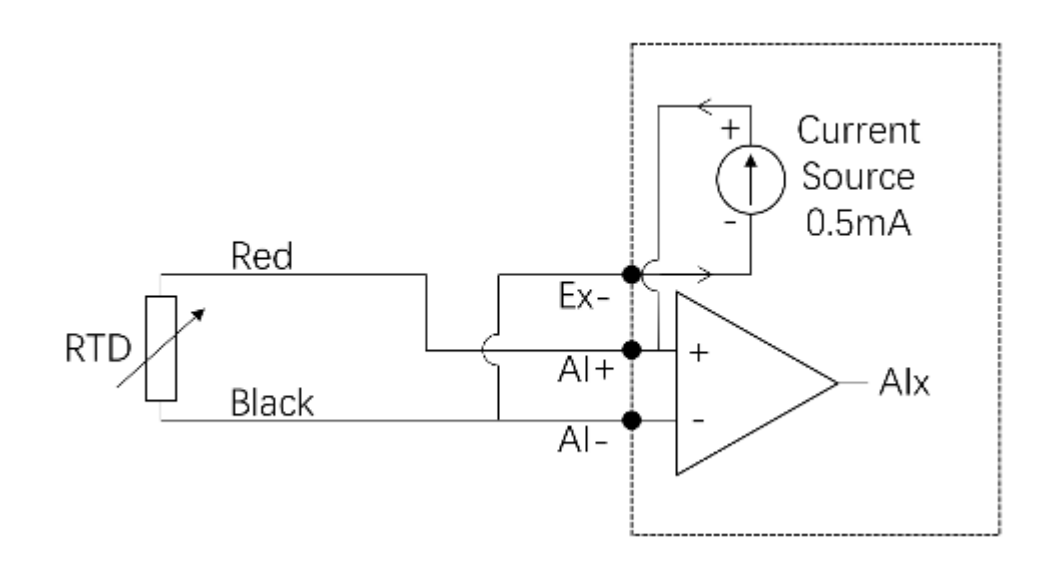

Figure 26 2-wire RTD connection

#### **3-wire RTD connection**

In a 3-wire RTD configuration, AI+ terminal will output a precision current excitation, 500  $\mu$ A to RTD sensor and flow back through the Ex- terminal and AI- terminal as shown in Figure 27. Since the voltage generated by the RTD connecting the AI+ terminal and the voltage connected to the AI- terminal will cancel each other, this connection can effectively eliminate the influence of the lead wire resistance, but in practical applications, the resistance of the two lead wires are difficult to match completely, so there will still be a certain degree of mismatch error.

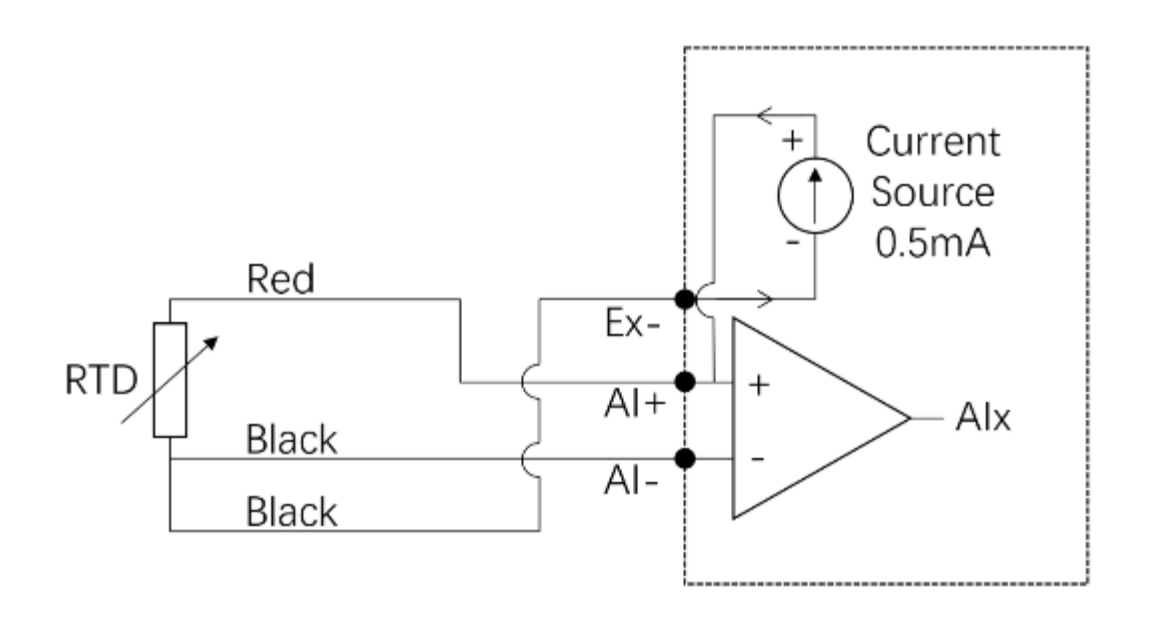

Figure 27 3-wire RTD connection

### 4-wire RTD connection <sup>1</sup>

In a 4-wire configuration, the Ex+ terminal will output a current excitation, 1000  $\mu$ A and flows back through the Ex- terminal and AI- terminal as shown in Figure 28. Since the current loop and voltage measuring circuit of the lead wire are independently, so will not introduce errors due to lead wire resistance.

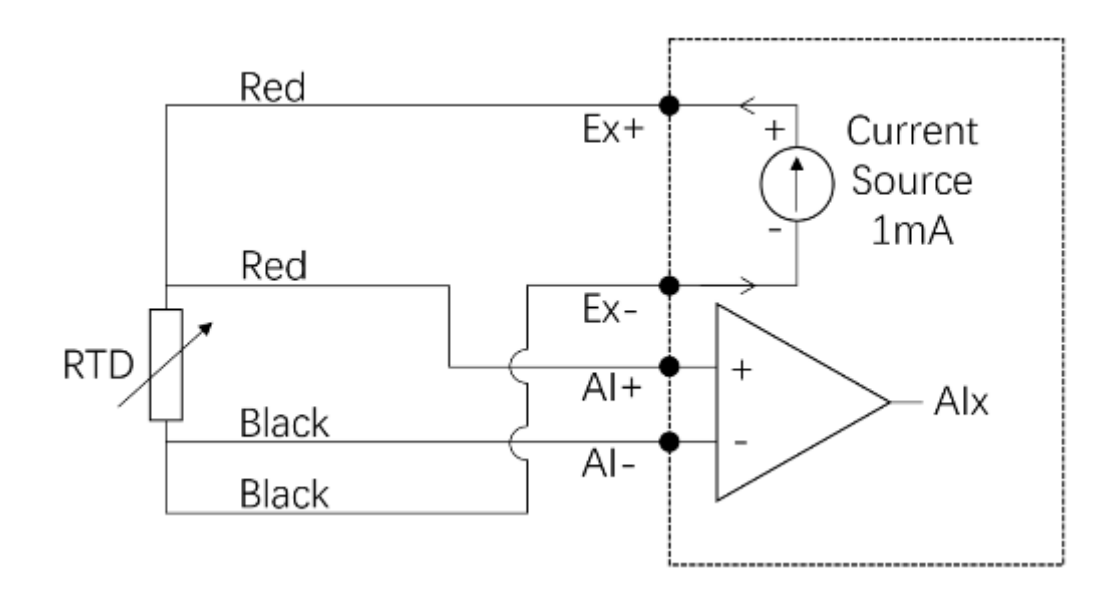

Figure 28 4-wire RTD connection

<sup>1</sup> If you need to use a 4-wire configuration, you must configure the channel topology to a "4-wire mode" when configuring the acquisition task. In this case, the PCIe/PXIe-6301 provides a 20 channels of temperature measurements. If you do not need to use a 4-wire configuration, you can configure the acquisition task to a "3-wire mode", in which case the PCIe/PXIe-6301 provides a 32 channels of temperature measurements.

| t(T)  |        |        |        | Re     | sistance at | temperatur | et(Ω)  |                       |         |        | t(°C) |
|-------|--------|--------|--------|--------|-------------|------------|--------|-----------------------|---------|--------|-------|
|       | 0      | -1     | -2     | -3     | -4          | -5         | -6     | -7                    | -8      | -9     |       |
| -200  | 18.52  |        |        |        |             |            |        |                       |         |        | -200  |
| -190  | 22.83  | 22.40  | 21.97  | 21.54  | 21.11       | 20.68      | 20.25  | 19.82                 | 19.38   | 18.95  | -190  |
| -180  | 27.10  | 26.67  | 26.24  | 25.82  | 25.39       | 24.97      | 24.54  | 24.11                 | 23.68   | 23.25  | -180  |
| -170  | 31.34  | 30.91  | 30.49  | 30.07  | 29.64       | 29.22      | 28.80  | 28.37                 | 27.95   | 27.52  | -170  |
| -160  | 35.54  | 35.12  | 34.70  | 34.28  | 33.86       | 33.44      | 33.02  | 32.60                 | 32.18   | 31.76  | -160  |
| -150  | 39.72  | 39.31  | 38.89  | 38.47  | 38.05       | 37.64      | 37.22  | 36.80                 | 36.38   | 35.96  | -150  |
| -140  | 43.88  | 43.46  | 43.05  | 42.63  | 42.22       | 41.80      | 41.39  | 40.97                 | 40.56   | 40.14  | -140  |
| -130  | 48.00  | 47.59  | 47.18  | 46.77  | 46.36       | 45.94      | 45.53  | 45.12                 | 44.70   | 44.29  | -130  |
| -120  | 52.11  | 51.70  | 51.29  | 50.88  | 50.47       | 50.06      | 49.65  | 49.24                 | 48.83   | 48.42  | -120  |
| -110  | 56.19  | 55.79  | 55.38  | 54.97  | 54.56       | 54.15      | 53.75  | 53.34                 | 52.93   | 52.52  | -110  |
| -100  | 60.26  | 59.85  | 59.44  | 59.04  | 58.63       | 58.23      | 57.82  | 57.41                 | 57.01   | 56.60  | -100  |
| -90   | 64.30  | 63.90  | 63.49  | 63.09  | 62.68       | 62.28      | 61.88  | 61.47                 | 61.07   | 60.66  | -90   |
| 80    | 69.33  | 67.92  | 67.52  | 67 12  | 66 72       | 66.31      | 65.91  | 85.51                 | 85 11   | 64 70  | -80   |
| -00   | 72.33  | 71.02  | 71 53  | 71.12  | 70.72       | 70.33      | 60.03  | 60.53                 | 60.13   | 68.73  | -00   |
| 60    | 76 33  | 76.03  | 76.63  | 75.12  | 74 73       | 74.33      | 73.03  | 73.63                 | 73 13   | 72 73  | -10   |
| -00   | 80.31  | 70.01  | 70.55  | 70.15  | 79.73       | 79.33      | 77.02  | 77.53                 | 77.10   | 76 73  | -00   |
| -00   | 84.27  | 83.87  | 83.48  | 83.08  | 82.60       | 82.20      | 81.80  | 81.50                 | 81.10   | 80.70  | -00   |
| 20    | 09.27  | 07.02  | 07.43  | 97.04  | 02.00       | 00.25      | 01.00  | 95.46                 | 95.00   | 94 67  | 20    |
| -30   | 02.16  | 01.03  | 01.45  | 00.04  | 00.04       | 00.25      | 80.80  | 80.40                 | 80.01   | 88.67  | -30   |
| 10    | 00.00  | 05.60  | 0E 30  | 04.04  | 04.53       | 04.13      | 09.00  | 03.40                 | 03.01   | 02.55  | 10    |
| 0     | 100.00 | 99.61  | 99.22  | 98.83  | 98.44       | 98.04      | 97.65  | 97.26                 | 96.87   | 96,48  | 0     |
| t(°C) | 0      | 1      | 2      | 3      | 4           | 5          | 6      | 7                     | 8       | 9      | t(°C) |
| 0     | 100.00 | 100.20 | 100.78 | 101 17 | 101 66      | 101.05     | 102.24 | 102 72                | 102 12  | 102 51 | 0     |
| 10    | 102.00 | 100.35 | 104.69 | 105.07 | 105.46      | 105.95     | 102.34 | 102.13                | 103.12  | 107.40 | 10    |
| 20    | 103.90 | 109.28 | 104.00 | 100.07 | 100.40      | 100.00     | 100.24 | 100.03                | 1107.02 | 107.40 | 20    |
| 20    | 107.78 | 100.10 | 100.07 | 100.90 | 109.55      | 109.75     | 110.12 | 110.51                | 110.90  | 111.28 | 20    |
| 40    | 111.07 | 112.00 | 112.40 | 112.03 | 113.22      | 117.07     | 117.00 | 114.30                | 114.77  | 110.10 | 30    |
| 40    | 110.04 | 110.93 | 120.17 | 120.55 | 120.04      | 101.92     | 101.00 | 122.00                | 122.47  | 122.96 | 40    |
| 00    | 102.94 | 102.00 | 120.17 | 120.00 | 120.04      | 121.32     | 121.71 | 122.03                | 122.47  | 122.00 | 80    |
| 70    | 123.24 | 123.03 | 124.01 | 129.33 | 129.61      | 129.00     | 120.04 | 120.55                | 120.31  | 120.05 | 70    |
| 80    | 120.00 | 121.40 | 121.04 | 120.22 | 120.01      | 120.99     | 123.37 | 129.15                | 130.15  | 130.32 | 80    |
| 90    | 134 71 | 135.00 | 135.47 | 135.85 | 136 23      | 136.61     | 136.00 | 137 37                | 137.75  | 138.13 | 00    |
| 50    | 134.11 | 155.55 | 100.41 | 130.00 | 100.20      | 100.01     | 100.00 | 107.07                | 107.10  | 130.15 | 00    |
| 100   | 138.51 | 138.88 | 139.26 | 139.64 | 140.02      | 140.40     | 140.78 | 141 <mark>.1</mark> 6 | 141.54  | 141.91 | 100   |
| 110   | 142.29 | 142.67 | 143.05 | 143.43 | 143.80      | 144.18     | 144.56 | 144.94                | 145.31  | 145.69 | 110   |
| 120   | 146.07 | 146.44 | 146.82 | 147.20 | 147.57      | 147.95     | 148.33 | 148.70                | 149.08  | 149.46 | 120   |
| 130   | 149.83 | 150.21 | 150.58 | 150.96 | 151.33      | 151.71     | 152.08 | 152.46                | 152.83  | 153.21 | 130   |
| 140   | 153.58 | 153.96 | 154.33 | 154.71 | 155.08      | 155.46     | 155.83 | 156.20                | 156.58  | 156.95 | 140   |
| 150   | 157.33 | 157.70 | 158.07 | 158.45 | 158.82      | 159.19     | 159.56 | 159.94                | 160.31  | 160.68 | 150   |
| 160   | 161.05 | 161.43 | 161.80 | 162.17 | 162.54      | 162.91     | 163.29 | 163.66                | 164.03  | 164.40 | 160   |
| 170   | 164,77 | 165.14 | 165.51 | 165.89 | 166.26      | 166.63     | 167.00 | 167.37                | 167.74  | 168.11 | 170   |
| 180   | 168.48 | 168.85 | 169.22 | 169.59 | 169.96      | 170.33     | 170.70 | 171.07                | 171.43  | 171.80 | 180   |
| 190   | 172.17 | 172.54 | 172.91 | 173.28 | 173.65      | 174.02     | 174.38 | 174.75                | 175.12  | 175.49 | 190   |
| 200   | 175.86 | 176.22 | 176.59 | 176.96 | 177.33      | 177.69     | 178.06 | 178.43                | 178.79  | 179.16 | 200   |
| 210   | 179.53 | 179.89 | 180.26 | 180.63 | 180.99      | 181.36     | 181.72 | 182.09                | 182.46  | 182.82 | 210   |
| 220   | 183.19 | 183 55 | 183 92 | 184 28 | 184 65      | 185.01     | 185.38 | 185 74                | 186 11  | 186.47 | 220   |
| 230   | 186.84 | 187.20 | 187.56 | 187.93 | 188.29      | 188.66     | 189.02 | 189 38                | 189.75  | 190.11 | 230   |
| 240   | 190.47 | 190.84 | 191.20 | 191.56 | 191.92      | 192.29     | 192.65 | 193.01                | 193 37  | 193.74 | 240   |
| 250   | 194.10 | 194.46 | 194.82 | 195.18 | 195 55      | 195.91     | 196.27 | 196.63                | 196.99  | 197.35 | 250   |
| 260   | 197.71 | 198.07 | 198.43 | 198.79 | 199.15      | 199.51     | 199.87 | 200.23                | 200.59  | 200.95 | 260   |
| 270   | 201.31 | 201.67 | 202.03 | 202 39 | 202 75      | 203.11     | 203 47 | 203.83                | 204 19  | 204 55 | 270   |
| 280   | 204.90 | 205.26 | 205.62 | 205.98 | 206.34      | 206.70     | 207.05 | 207.41                | 207.77  | 208.13 | 280   |
| 290   | 208.48 | 208.84 | 209.20 | 209.56 | 209.91      | 210.27     | 210.63 | 210.98                | 211.34  | 211.70 | 290   |
|       |        |        |        |        |             |            |        |                       |         |        |       |
| 300   | 212.05 | 212.41 | 212.76 | 213.12 | 213.48      | 213.83     | 214.19 | 214.54                | 214.90  | 215.25 | 300   |
| 320   | 210.01 | 210.50 | 210.02 | 220.04 | 200 57      | 220.00     | 204.07 | 210.08                | 2210.44 | 202.22 | 220   |
| 320   | 218.15 | 218.01 | 218.00 | 220.21 | 220.07      | 220.92     | 221.21 | 221.03                | 221.90  | 222.33 | 320   |

# 9.2 PT100 Temperature/Reisitance Table

Appendix Table 1 PT100 Temperature/Resistance Index Table

| t(°C)      | Resistance at temperature t(Ω) |               |                  |                  |                  |                  |                  |                  |                  |               | t(°C)  |
|------------|--------------------------------|---------------|------------------|------------------|------------------|------------------|------------------|------------------|------------------|---------------|--------|
|            | 0                              | 1             | 2                | 3                | 4                | 5                | 6                | 7                | 8                | 9             |        |
| 330        | 222.68                         | 223.04        | 223.39           | 223.74           | 224.09           | 224.45           | 224.80           | 225.15           | 225.50           | 225.85        | 330    |
| 340        | 226.21                         | 226.56        | 226.91           | 227.26           | 227.61           | 227.96           | 228.31           | 228.66           | 229.02           | 229.37        | 340    |
| 350        | 229.72                         | 230.07        | 230.42           | 230.77           | 231.12           | 231.47           | 231.82           | 232.17           | 232.52           | 232.87        | 350    |
| 360        | 233.21                         | 233.56        | 233.91           | 234.26           | 234.61           | 234.96           | 235.31           | 235.66           | 236.00           | 236.35        | 360    |
| 370        | 236.70                         | 237.05        | 237.40           | 237.74           | 238.09           | 238.44           | 238.79           | 239.13           | 239.48           | 239.83        | 370    |
| 380        | 240.18                         | 240.52        | 240.87           | 241.22           | 241.56           | 241.91           | 242.26           | 242.60           | 242.95           | 243.29        | 380    |
| 390        | 243.64                         | 243.99        | 244.33           | 244.68           | 245.02           | 245.37           | 245.71           | 246.06           | 246.40           | 246.75        | 390    |
| 400        | 247.09                         | 247.44        | 247.78           | 248.13           | 248.47           | 248.81           | 249.16           | 249.50           | 249.85           | 250.19        | 400    |
| 410        | 250.53                         | 250.88        | 251.22           | 251.56           | 251.91           | 252.25           | 252.59           | 252.93           | 253.28           | 253.62        | 410    |
| 420        | 253.96                         | 254.30        | 254.65           | 254.99           | 255.33           | 255.67           | 256.01           | 256.35           | 256.70           | 257.04        | 420    |
| 430        | 257.38                         | 257.72        | 258.06           | 258.40           | 258.74           | 259.08           | 259.42           | 259.76           | 260.10           | 260.44        | 430    |
| 440        | 260.78                         | 261.12        | 261.46           | 261.80           | 262.14           | 262.48           | 262.82           | 263.16           | 263.50           | 263.84        | 440    |
| 450        | 264.18                         | 264.52        | 264.86           | 265.20           | 265.53           | 265.87           | 266.21           | 266.55           | 266.89           | 267.22        | 450    |
| 460        | 267.56                         | 267.90        | 268.24           | 268.57           | 268.91           | 269.25           | 269.59           | 269.92           | 270.26           | 270.60        | 460    |
| 470        | 270.93                         | 271.27        | 271.61           | 271.94           | 272.28           | 272.61           | 272.95           | 273.29           | 273.62           | 273.96        | 470    |
| 480        | 274.29                         | 274.63        | 274.96           | 275.30           | 275.63           | 275.97           | 276.30           | 276.64           | 276.97           | 277.31        | 480    |
| 490        | 277.64                         | 277.98        | 278.31           | 278.64           | 278.98           | 279.31           | 279.64           | 279.98           | 280.31           | 280.64        | 490    |
| 500        | 280.98                         | 281.31        | 281.64           | 281.98           | 282.31           | 282.64           | 282.97           | 283.31           | 283.64           | 283.97        | 500    |
| 510        | 284.30                         | 284.63        | 284.97           | 285.30           | 285.63           | 285.96           | 286.29           | 286.62           | 286.95           | 287.29        | 510    |
| 520        | 287.62                         | 287.95        | 288.28           | 288.61           | 288.94           | 289.27           | 289.60           | 289.93           | 290.26           | 290.59        | 520    |
| 530        | 290.92                         | 291.25        | 291.58           | 291.91           | 292.24           | 292.56           | 292.89           | 293.22           | 293.55           | 293.88        | 530    |
| 540        | 294.21                         | 294.54        | 294.86           | 295.19           | 295.52           | 295.85           | 296.18           | 296.50           | 296.83           | 297.16        | 540    |
| 550        | 297.49                         | 297.81        | 298.14           | 298.47           | 298.80           | 299.12           | 299.45           | 299.78           | 300.10           | 300.43        | 550    |
| 560        | 300.75                         | 301.08        | 301.41           | 301.73           | 302.06           | 302.38           | 302.71           | 303.03           | 303.36           | 303.69        | 560    |
| 570        | 304.01                         | 304.34        | 304.66           | 304.98           | 305.31           | 305.63           | 305,96           | 306.28           | 306.61           | 306.93        | 570    |
| 580        | 307.25                         | 307.58        | 307.90           | 308.23           | 308.55           | 308.87           | 309.20           | 309.52           | 309.84           | 310.16        | 580    |
| 590        | 310.49                         | 310.81        | 311.13           | 311.45           | 311.78           | 312.10           | 312.42           | 312.74           | 313.06           | 313.39        | 590    |
| 600        | 313.71                         | 314.03        | 314.35           | 314.67           | 314.99           | 315.31           | 315.64           | 315.96           | 316.28           | 316.60        | 600    |
| 610        | 316.92                         | 317.24        | 317.56           | 317.88           | 318.20           | 318.52           | 318.84           | 319.16           | 319.48           | 319.80        | 610    |
| 620        | 320.12                         | 320.43        | 320.75           | 321.07           | 321.39           | 321.71           | 322.03           | 322.35           | 322.67           | 322.98        | 620    |
| 630        | 323.30                         | 323.62        | 323.94           | 324.26           | 324.57           | 324.89           | 325.21           | 325.53           | 325.84           | 326.16        | 630    |
| 640        | 326.48                         | 326.79        | 327.11           | 327.43           | 327.74           | 328.06           | 328.38           | 328.69           | 329.01           | 329.32        | 640    |
| 650        | 329.64                         | 329.96        | 330.27           | 330.59           | 330.90           | 331.22           | 331.53           | 331.85           | 332.16           | 332.48        | 650    |
| 660        | 332.79                         | 333.11        | 333.42           | 333.74           | 334.05           | 334.36           | 334.68           | 334.99           | 335.31           | 335.62        | 660    |
| 670        | 335.93                         | 336.25        | 336.56           | 336.87           | 337.18           | 337.50           | 337.81           | 338.12           | 338.44           | 338.75        | 670    |
| 680        | 339.06                         | 339.37        | 339.69           | 340.00           | 340.31           | 340.62           | 340.93           | 341.24           | 341.56           | 341.87        | 680    |
| 690        | 342.18                         | 342.49        | 342.80           | 343.11           | 343.42           | 343.73           | 344.04           | 344.35           | 344.66           | 344.97        | 690    |
| 700        | 345.28                         | 345.59        | 345.90           | 346.21           | 346.52           | 346.83           | 347.14           | 347.45           | 347.76           | 348.07        | 700    |
| 710        | 348.38                         | 348.69        | 348.99           | 349.30           | 349.61           | 349.92           | 350.23           | 350.54           | 350.84           | 351.15        | 710    |
| 720        | 351.48                         | 351.77        | 352.08           | 352.38           | 352.69           | 353.00           | 353.30           | 353.61           | 353.92           | 354.22        | 720    |
| 730        | 354.53                         | 354.84        | 355.14           | 355.45           | 355.76           | 356.06           | 356.37           | 356.67           | 356.98           | 357.28        | 730    |
| 740        | 357.59                         | 357.90        | 358.20           | 358.51           | 358.81           | 359.12           | 359.42           | 359.72           | 360.03           | 360.33        | 740    |
| 750        | 360.64                         | 360.94        | 361.25           | 361.55           | 361.85           | 362.16           | 362.46           | 362.76           | 363.07           | 363.37        | 750    |
| 760        | 363.67                         | 363.98        | 364.28           | 364.58           | 364.89           | 365.19           | 365.49           | 365.79           | 366.10           | 366.40        | 760    |
| 770        | 366.70                         | 367.00        | 367.30           | 367.60           | 367.91           | 368.21           | 368.51           | 368.81           | 369.11           | 369.41        | 770    |
| 780<br>790 | 369.71<br>372.71               | 370.01 373.01 | 370.31<br>373.31 | 370.61<br>373.61 | 370.91<br>373.91 | 371.21<br>374.21 | 371.51<br>374.51 | 371.81<br>374.81 | 372.11<br>375.11 | 372.41 375.41 | 780    |
| 1.003353   | erectard).                     | 808.9699 ()   |                  |                  |                  |                  | 101010200        | 96212256         |                  |               | 100008 |
| 800        | 375.70                         | 376.00        | 376.30           | 376.60           | 376.90           | 377.19           | 377.49           | 377.79           | 378.09           | 378.39        | 800    |
| 810        | 378.68                         | 378.98        | 379.28           | 379.57           | 379.87           | 380.17           | 380.46           | 380.76           | 381.06           | 381.35        | 810    |
| 820        | 381.65                         | 381.95        | 382.24           | 382.54           | 382.83           | 383.13           | 383.42           | 383.72           | 384.01           | 384.31        | 820    |
| 830        | 364.60                         | 384.90        | 385.19           | 385.49           | 385.78           | 386.08           | 386.37           | 386.67           | 386.96           | 387.25        | 830    |
| 840        | 387.55                         | 387.84        | 386.14           | 388.43           | 366.72           | 389.02           | 389.31           | 389.60           | 389.90           | 390.19        | 840    |
| 850        | 390.48                         |               |                  |                  |                  |                  |                  |                  |                  |               | 850    |

Appendix Table 2 PT100 Temperature/Resistance Index Table (continued from the previous table)

# **10.About JYTEK**

### 10.1 JYTEK China

Founded in June, 2016, JYTEK China is a leading Chinese test & measurement company, providing complete software and hardware products for the test and measurement industry. The company has evolved from re-branding and reselling PXI(e) and DAQ products to a fully-fledged product company. The company offers complete lines of PXI, DAQ, USB products. More importantly, JYTEK has been promoting open-sourced based ecosystem and offers complete software products. Presently, JYTEK is focused on the Chinese market. Our Shanghai headquarters and production service center have regular stocks to ensure timely supply; we also have R&D centers in Xi'an and Chongqing. We also have highly trained direct technical sales representatives in Shanghai, Beijing, Tianjin, Xi'an, Chengdu, Nanjing, Wuhan, Guangdong, Haerbin, and Changchun. We also have many patners who provide system level support in various cities.

### **10.2 JYTEK Software Platform**

JYTEK has developed a complete software platform, SeeSharp Platform, for the test and measurement applications. We leverage the open sources communities to provide the software tools. Our platform software is also open sourced and is free, thus lowering the cost of tests for our customers. We are the only domestic vendor to offer complete commercial software and hardware tools.

### **10.3 JYTEK Warranty and SupportServices**

With our complete software and hardware products, JYTEK is able to provide technical and sales services to wide range of applications and customers. In most cases, our products are backed by a 1-year warranty. For technical consultation, pre-sale and after-sales support, please contact JYTEK of your country.

# **11.Statement**

The hardware and software products described in this manual are provided by JYTEK China, or JYTEK in short.

This manual provides the product review, quick start, some driver interface explaination for JY6301 family of temperature sensor data acquisition cards. The manual is copyrighted by JYTEK.

No warranty is given as to any implied warranties, express or implied, including any purpose or noninfringement of intellectual property rights, unless such disclaimer is legally invalid. JYTEK is not responsible for any incidental or consequential damages related to performance or use of this manual. The information contained in this manual is subject to change without notice.

While we try to keep this manual up to date, there are factors beyond our control that may affect the accuracy of the manual. Please check the latest manual and product information from our website.

Shanghai Jianyi Technology Co., Ltd.

Address: Room 201, Building 3, NO.300 Fangchun Road, Shanghai.

Post Code: 201203

Tel: 021-5047 5899

Website: www.jytek.com